# SONY

Helpgids

## Smartphone

Xperia 5 II XQ-AS52/XQ-AS62/XQ-AS72

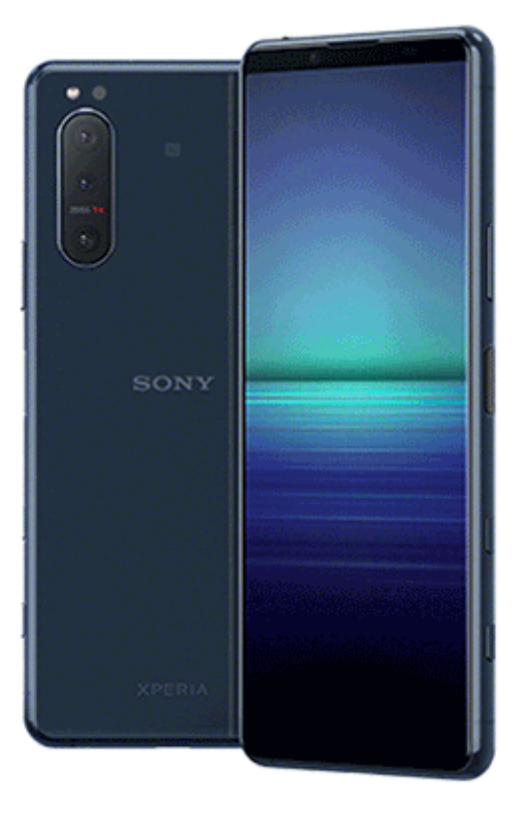

Gebruik deze handleiding in het geval u moeilijkheden ondervindt of vragen hebt over uw apparaat.

| Xperia 5 II-functies                                                                                  |
|----------------------------------------------------------------------------------------------------|
| Photo Pro                                                                                             |
| – Photo Pro (Photography Pro) starten                                                                 |
| <ul> <li>Een foto maken met Photo Pro</li> </ul>                                                      |
| Cinema Pro                                                                                            |
| - <u>De Cinema Pro-app starten</u>                                                                    |
| Clips samenvoegen en naar een film kijken                                                             |
| Gameverbetering                                                                                       |
| De Gameverbetering-app starten                                                                        |
| - <u>Gameverbetering gebruiken tijdens het gamen</u>                                                  |
| Het geluid verbeteren                                                                                 |
| <u>De geluidsuitvoer verbeteren met Dolby Atmos®</u>                                                  |
| <ul> <li><u>De kwaliteit van gecomprimeerde muziekbestanden verbeteren (DSEE Ultimate)</u></li> </ul> |

#### Zijsensor

Zijsensor in- of uitschakelen

Zijsensor gebruiken

Andere opties voor de Zijsensor instellen

#### Modus Gesplitst scherm

De modus voor gesplitst scherm gebruiken

#### Dynamische trilling

Dynamische trilling gebruiken

De instellingen voor dynamische trilling binnen een media-app aanpassen

Actieve display

L De Actieve display instellen

#### Smart-gespreksverwerking

Smart-gespreksverwerking gebruiken

Aan de slag

Over deze Helpgids

#### **Overzicht**

#### Een SIM-kaart en geheugenkaart plaatsen

Kaarten plaatsen – dubbele SIM

Een apparaat met dubbele SIM-kaart gebruiken

Bescherming van het scherm

Uw apparaat de eerste keer inschakelen

Een Google-account instellen op uw apparaat

Inhoud van het oude apparaat overbrengen

De beveiliging van het apparaat

Zorgen dat het apparaat is beveiligd

De IMEI-nummer(s) van uw apparaat zoeken

Een verloren apparaat terugvinden, vergrendelen of wissen

De basisaspecten onder de knie krijgen

Het scherm in- of uitschakelen

De wachttijd totdat het scherm wordt uitgeschakeld instellen

Slimme achtergrondverlichtingsregeling

Eénhandige modus

Een screenshot maken

<u>Meldingslampje</u>

Pictogrammen op de statusbalk

<u>Statuspictogrammen</u>

Meldingspictogrammen

Batterij en onderhoud

Uw apparaat opladen

#### Batterij- en energiebeheer

- Batterij- en energiebeheer

Het batterijverbruik van applicaties controleren

Applicaties uitsluiten van de energiebesparende functie

STAMINA-modus

**Batterijverzorging** 

Uw apparaat updaten

Voordat u het apparaat bijwerkt

Het apparaat draadloos updaten

Het apparaat bijwerken met een computer

Opnieuw starten, resetten en repareren

Het apparaat opnieuw starten, resetten en repareren

De apparaatsoftware repareren met Xperia Companion

Uw applicaties resetten

#### Geheugenprestaties verbeteren

<u>De geheugenstatus weergeven</u>
 <u>Ruimte vrijmaken in de interne opslag</u>
 <u>Het uitvoeren van applicaties of services stoppen</u>

De geheugenkaart formatteren

| Internet en netwerken                                              |
|--------------------------------------------------------------------|
| Mobiele-gegevensverbinding                                         |
| De Wi-Fi-signaalsterkte verhogen                                   |
| Het dataverbruik beheren                                           |
| Basisinstellingen                                                  |
| Instellingenmenu                                                   |
| Volume, trilling en geluid                                         |
| – <u>Volume en trilling</u>                                        |
|                                                                    |
| Scherminstellingen                                                 |
| Applicatie-updates                                                 |
| Locatieservices gebruiken                                          |
| Datum en tijd                                                      |
| Muziek                                                             |
| Muziek overbrengen vanaf een computer naar het apparaat            |
| Luisteren naar muziek                                              |
| Functies van de Muziek-app                                         |
| Camera                                                             |
| De camera leren kennen                                             |
| - <u>Overzicht van Camera</u>                                      |
| <ul> <li>Een foto maken of een video opnemen</li> </ul>            |
| <ul> <li>Een foto maken met behulp van de flitser</li> </ul>       |
| - Basisfuncties van de camera                                      |
| <ul> <li>Foto's en video's weergeven, delen of bewerken</li> </ul> |
| – <u>Een opnamemodus selecteren</u>                                |
| <ul> <li>Diverse methoden om foto's te maken</li> </ul>            |
| Zelfontspanner                                                     |
| Belichting, kleur en de lichtomstandigheden                        |

- De belichting, kleur en lichtomstandigheden instellen

Kleur en helderheid

HDR video-opname

Correct scherpstellen

Personen, selfies en lachende gezichten

Foto's maken en video's opnemen van personen

- De huidtint verzachten

- Een foto maken als iemand lacht

Een selfie nemen

De selfietimer activeren met uw handpalm

Bewegende onderwerpen

Een voorwerp volgen

<u>Een reeks foto's maken</u>

Een stabiele video opnemen

Bokeh-effect

#### Diverse opnamemodi gebruiken

|                                     | - <u>Slow-motionvideo's</u> |
|-------------------------------------|-----------------------------|
|                                     | – <u>Portretselfie</u>      |
|                                     | - <u>Creatief effect</u>    |
|                                     | – <u>Panorama</u>           |
| Resolutie en geheugen               |                             |
| Een diagnose stellen over de camera |                             |

Extra camera-instellingen

| - (      | <u>Geotaggen</u>                                      |
|----------|-------------------------------------------------------|
| - [      | Rasterlijnen                                          |
| - [      | Fotografie-advies                                     |
| <u>\</u> | √oorbeeldinstellingen voor foto's                     |
| <u>\</u> | Verschillende manieren om de volumetoets te gebruiken |
| - (      | Geluid                                                |
| - (      | QR Codelezer                                          |

Connectiviteit

| Het scherm van uw apparaat draadloos op een tv reproduceren          |
|----------------------------------------------------------------------|
| Het apparaat aansluiten op USB-accessoires                           |
| NFC (Near Field Communication)                                       |
| Uw apparaat voor betalingen gebruiken                                |
| Draadloze Bluetooth®-technologie                                     |
| De Bluetooth-functie in- of uitschakelen                             |
| - <u>Het apparaat een naam geven</u>                                 |
| <ul> <li><u>Met een ander Bluetooth-apparaat koppelen</u></li> </ul> |
| – <u>Items verzenden met Bluetooth-technologie</u>                   |
| <ul> <li><u>Items ontvangen met Bluetooth-technologie</u></li> </ul> |
| Toegankelijkheid                                                     |
| Vergroting                                                           |
| Lettergrootte                                                        |
| Kleurcorrectie                                                       |
| TalkBack                                                             |
| Overige instellingen voor toegankelijkheid                           |
| Real-Time Tekst                                                      |
| Ondersteuning-app                                                    |
| Over de applicatie Ondersteuning                                     |
| Juridische informatie                                                |
| Algemeen                                                             |
| Garantie, SAR en gebruiksinstructies                                 |
|                                                                      |

# Photo Pro (Photography Pro) starten

Photo Pro heeft een interface die voldoet aan de eisen van professionele fotografen. U kunt optimale foto's maken met behulp van professionele technologie.

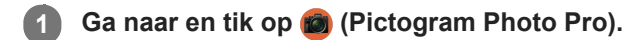

### Photo Pro-stand-byscherm

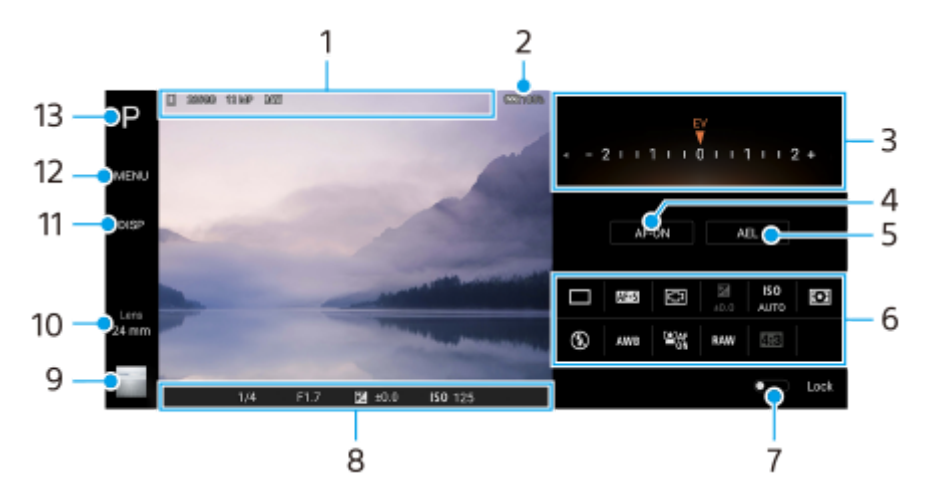

- 1. Pictogram gegevensopslag/hoeveelheid vrije ruimte/Hoogte-breedteverh./Bestandsindeling Het scène-pictogram of omstandigheden-pictogram wordt ook afgebeeld wanneer de AUTO-modus is geselecteerd.
- 2. Batterijstatus
- 3. Keuzeknop
  - Stel de belichtingswaarde in wanneer de P-modus is geselecteerd.
  - Stel de sluitertijd in wanneer de S-modus of M-modus is geselecteerd.
- 4. Tik om de scherpstelling te vergrendelen.

De knop wordt oranje wanneer de scherpstelling is vergrendeld. Tik nogmaals op de knop om de scherpstelling te ontgrendelen.

- Tik om de belichting te vergrendelen.
   De knop wordt oranje wanneer de belichting is vergrendeld. Tik nogmaals op de knop om de belichting te ontgrendelen.
- 6. Pictogrammen voor instellingen

Tik om de instellingen te veranderen.

(Iransportfunctie)/ AF-C (Scherpstel-modus)/ [] (Scherpstelgebied)/ [ (Belichting)/ISO (ISO)/ [] (Lichtmeetfunctie)/ () (Flitsfunctie)/AWB (Witbalans)/  $2^{AF}_{ON}$  (Gezicht/Oog AF)/RAW (Bestandsindeling)/ 43 (Hoogte-breedteverh.)

De instellingen zijn afhankelijk van de geselecteerde functie of lens.

- 7. Tik om de items aan de linkerkant van de zoeker en de pictogrammen voor instellingen te vergrendelen, en onbedoelde bediening te voorkomen.
- 8. Scherpstelling-indicator/belichtingsinstellingen
   (Pictogram Automatische scherpstelling) geeft aan dat het onderwerp is scherpgesteld.

¥ (Pictogram AE-vergrendeling) geeft aan dat de belichting is vergrendeld.

- 9. Tik op het miniatuur om foto's weer te geven, te delen of te bewerken.
   Tik op ◀ (knop Vorige) om terug te keren naar het Photo Pro-stand-byscherm.
- **10.** Tik om de lens te wisselen.

Om de zoom te gebruiken, tikt u op > (Pictogram Zoomknop openen), spreidt of knijpt u twee vingers op de zoeker, of gebruikt u de volumetoets.

- 11. Tik om informatie in de zoeker weer te geven of te verbergen.
- **12.** Tik om meer gedetailleerde instellingen te maken.
- **13.** Tik om de opnamemodus te veranderen.

#### Verwant onderwerp

• Een foto maken met Photo Pro

## **SONY** Helpgids

Smartphone Xperia 5 II XQ-AS52/XQ-AS62/XQ-AS72

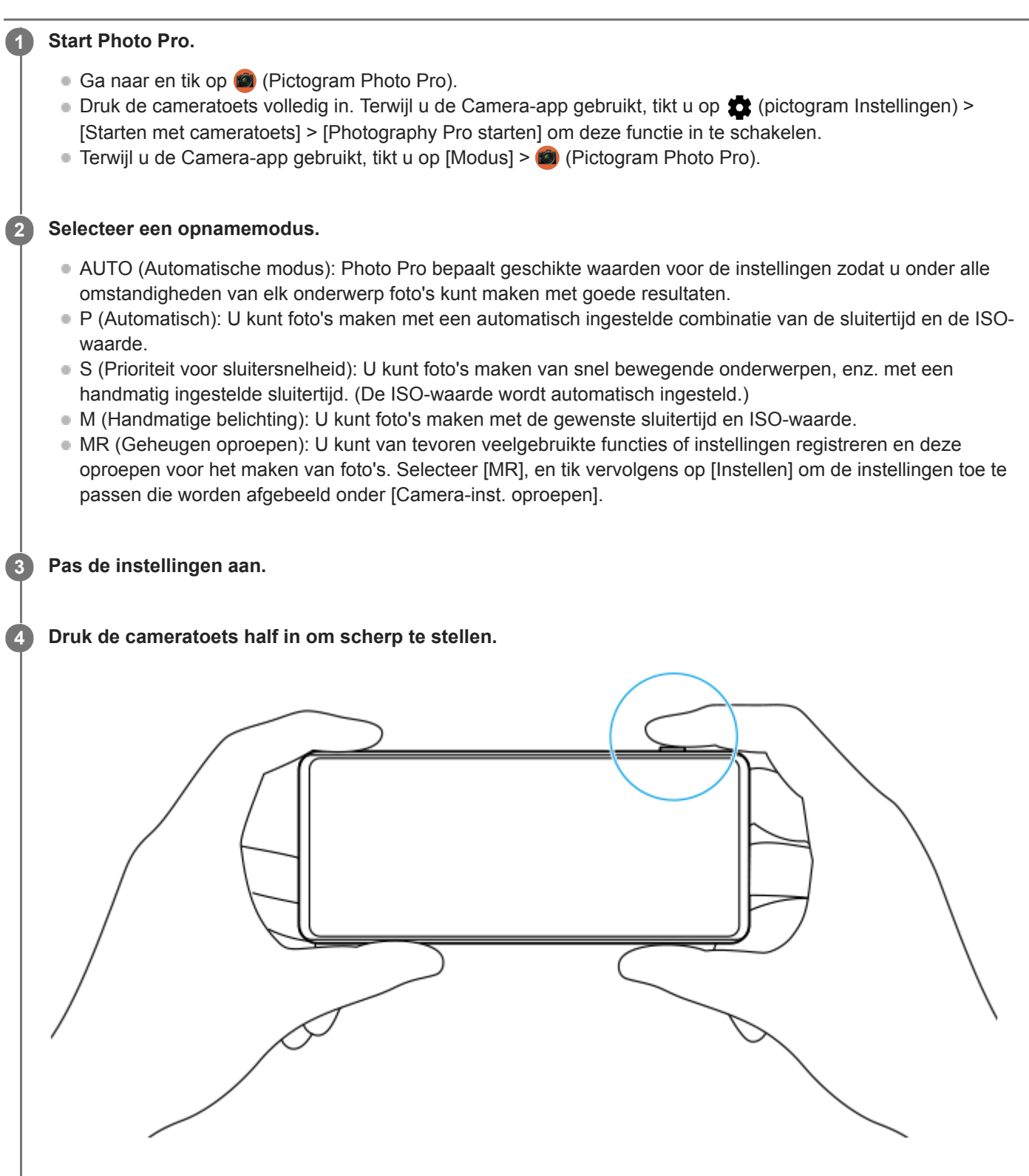

Druk de cameratoets volledig in.

### Opmerking

Er is geen ontspanknop op het Photo Pro-stand-byscherm. Gebruik de cameratoets op het apparaat.

### Veelgebruikte combinaties van functies en instellingen registreren in de MR (Geheugen oproepen)functie

- 1. Terwijl u Photo Pro gebruikt, past u de instellingen aan.
- 2. Tik op [MENU] > [Opname] > [Camera-instellingengeheugen].
- **3.** Controleer de instellingen en tik op [Opslaan].

Om de instellingen te veranderen, tikt u op [Annuleren], en herhaalt u de procedure vanaf stap 1.

#### Hint

• Om de geregistreerde instellingen te veranderen, herhaalt u de procedure vanaf stap 1.

#### Verwant onderwerp

Photo Pro (Photography Pro) starten

# De Cinema Pro-app starten

Cinema Pro is een applicatie die gebruikmaakt van de digitale filmcameratechnologie van Sony. U kunt uw ideale video's maken door professionele parameters en kleurinstellingen te configureren.

### 📗 Ga naar en tik op 🚳 (pictogram Cinema Pro).

### Startscherm van Cinema Pro

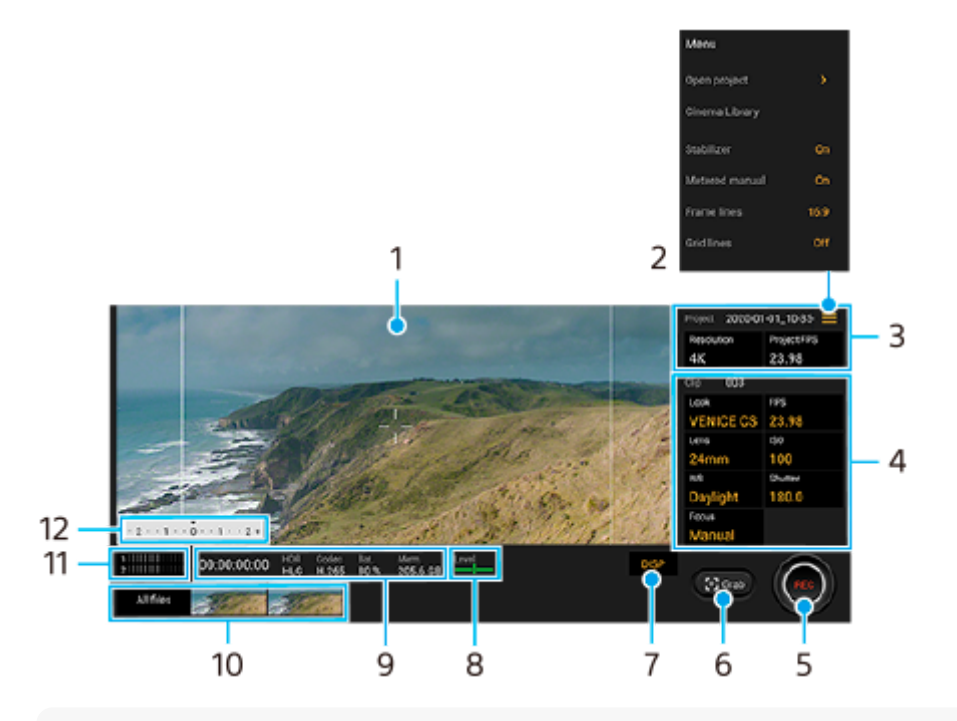

#### Hint

• Tik op de oranje parameters om de instellingen te veranderen.

#### 1. Zoeker

- 2. Pictogram Menu Tik hierop om het menu te openen.
  - Tik op [Project openen] om een bestaand project te openen of om een nieuw project te maken.
  - Tik op [Cinema Library] om de Cinema Library-app te starten. U kunt een bestaand project openen of een gemaakte film bekijken.
  - Tik op [Stabilis.] om de stabilisatiefunctie in of uit te schakelen.
  - Tik op [Meter handm.] om Meter handmatig weer te geven of te verbergen. Meter handmatig wordt afgebeeld met een indicator voor de lichtmeting in de zoeker.
  - Tik herhaaldelijk op [Kaderlijnen] om de verschillende beeldverhoudingen weer te geven en te selecteren.
  - Tik op [Rasterlijnen] om de compositie weer te geven en te balanceren.
  - Tik op [Waterpas] om de horizontaalmeter in of uit te schakelen.
  - Tik op [Waterpas ijken] om de standaard voor het horizontale vlak te kalibreren om afwijkingen in de kantelrichting te corrigeren.
  - Tik op [Slim windfilter] om het windgeruis te verminderen.
  - Tik op [Cameratoets toewijzen] om de cameratoets te gebruiken als een REC-knop of als een Opn.-knop.
     Wanneer [Opnemen] is geselecteerd, kunt u beginnen met opnemen door op de cameratoets te drukken, zelfs als een instelling-dialoogvenster geopend is.

- Tik op [Volumetoetsen toewijzen] om de volumetoets te gebruiken als een REC-knop of om de volumetoets te activeren voor de app Cinema Pro. Wanneer [Opnemen] is geselecteerd, kunt u beginnen met opnemen door op de volumetoets te drukken, zelfs als een instelling-dialoogvenster geopend is.
- Tik op [Rec-knoppositie] om de positie van de REC-knop en de Opn.-knop te veranderen.
- 3. Instellingen van Project

Tik op een oranje parameter om de resolutie en beeldsnelheid van het hele project of de videoclips aan te passen. De projectinstellingen kunnen alleen worden veranderd voordat de eerste videoclip wordt opgenomen.

- 4. Clip-instellingen Parameters die voor elke videoclip kunnen worden ingesteld.
  - Tik op [Look] om de sfeer van de videoclip aan te passen.
  - Tik op [FPS] om de beeldsnelheid in te stellen. Selecteer [120fps] om een video in slow-motion op te nemen.
  - Tik op [Lens] om een lens te selecteren.
  - Tik op [ISO] om de ISO-waarde aan te passen. Tik op [Automatisch] wanneer het oranje is om automatisch de geschikte ISO-waarde in te stellen.
  - Tik op [WB] om de witbalans aan te passen. U kunt de schuifregelaars gebruiken om de witbalans aan te passen.Tik op [Resetten] om de waarden van de schuifregelaar voor de geselecteerde instelling terug te stellen. Om de witbalans aan te passen met behulp van een geselecteerd wit gebied, selecteert u [Aangepast], tikt u op [Instellen], houdt u het apparaat zodanig dat het frame in het midden volledig wordt bedekt door het witte gebied, en tikt u opnieuw op [Instellen].

Als u [Automatisch] selecteert, kunt u instellen of de witbalansinstellingen moeten worden vergrendeld.

- Tik op [Sluiter] om de sluitertijd aan te passen. Tik op [Automatisch] wanneer het oranje is om automatisch de geschikte sluitertijd in te stellen.
- Tik op [Focus] om de scherpstelling aan te passen. Tik op [AF] of [MF] om de scherpstelfunctie te veranderen naar automatisch of handmatig. Wanneer de scherpstelfunctie is ingesteld op handmatig, kunt u de scherpstellingmarkeringen en de scherpstelsnelheid instellen door op 🏟 (pictogram Instellingen) te tikken. Wanneer de scherpstelfunctie is ingesteld op automatisch, kunt u het scherpstelgebied instellen door op de zoeker te tikken.
- 5. Tik om de opname te starten of te stoppen.
- 6. Tik om het huidige frame als een stilstaand beeld vast te leggen.
- 7. Tik om de framelijnen, rasterlijnen en Meter handmatig te verbergen of weer te geven.
- 8. Horizontaalmeter

Horizontaalmeter helpt u de hoek van het apparaat te meten en het beeld horizontaal te houden. Wanneer u w apparaat vaststelt dat het horizontaal staat, wordt de horizontaalmeter groen.

- 9. Statusaanduidingen
- Tik op een miniatuur om een videoclip of stilstaand beeld weer te geven. Veeg naar links of rechts om de vorige of volgende videoclip of het vorige of volgende stilstaande beeld weer te geven.
  - Tik op [Alle bestanden] om een videoclip of stilstaand beeld te bekijken dat niet als miniatuur wordt weergegeven. Terwijl u een videoclip of stilstaand beeld weergeeft, veegt u naar links of rechts om de vorige of volgende te bekijken.
  - U kunt een stilstaand beeld van de video vastleggen door tijdens het afspelen op *(pictogram Video bewerken)* te tikken. Tik op *(knop Vorige)* om terug te keren naar het startscherm van Cinema Pro.
- **11.** Tik hierop om het geluidsniveau te veranderen.
- 12. Meter handm.

Meter handmatig geeft onderbelichting/overbelichting aan.

#### Verwant onderwerp

Clips samenvoegen en naar een film kijken

## Clips samenvoegen en naar een film kijken

U kunt clips samenvoegen om een film te maken, en daarna de film bekijken met behulp van de Cinema Library.

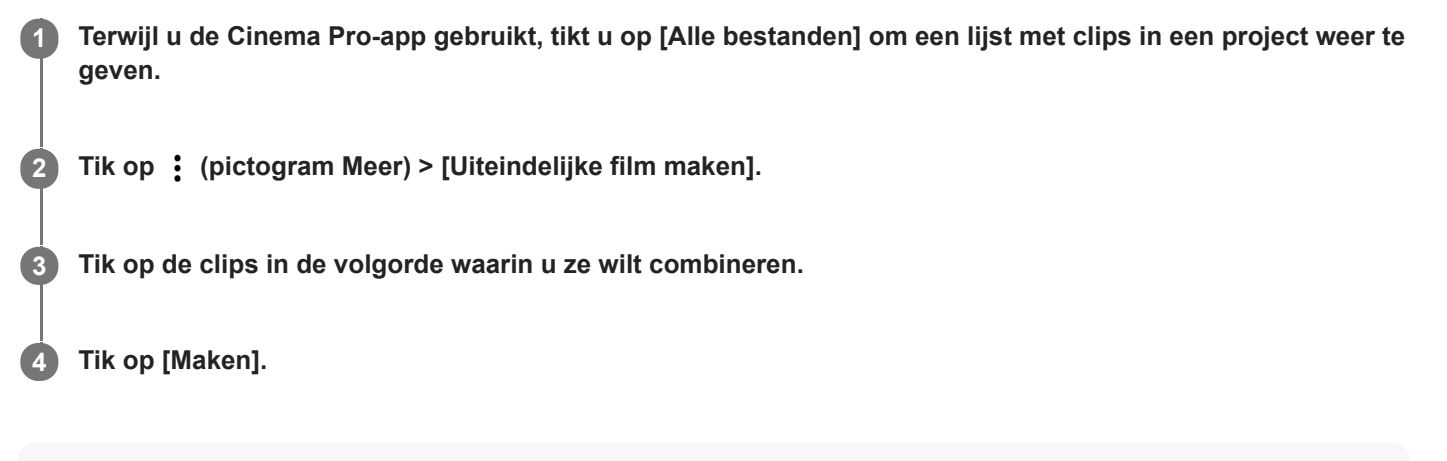

#### Opmerking

Clips met verschillende beeldsnelheden kunnen niet worden samengevoegd.

### De gemaakte film bekijken met behulp van de Cinema Library

- 1. Start de Cinema Library-app.
  - Terwijl u de Cinema Pro-app gebruikt, tikt u op [Alle bestanden] > (Pictogram Cinema Library).
- 2. Tik op [Uiteindelijke films], en selecteer een film.

#### Hint

U kunt een snelkoppeling maken voor de Cinema Library-app op het startscherm. Houd do (pictogram Cinema Pro) ingedrukt.
 Sleep in het menu dat wordt geopend () (Pictogram Cinema Library) naar de gewenste locatie.

#### Verwant onderwerp

De Cinema Pro-app starten

# De Gameverbetering-app starten

De **Gameverbetering**-app maakt de gameplay veel handiger met diverse functies. Tijdens het spelen van een game kunt u het aanraakgebied in de landschapsfunctie beperken, de geluidskwaliteit van de microfoon tijdens het spraakchatten met een headset met een ingebouwde microfoon verbeteren, en nog veel meer.

Gedownloade games worden automatisch weergegeven in de **Gameverbetering**-app, en u kunt de games snel openen vanuit het **Gameverbetering**-menu. U kunt tijdens het gamen diverse instellingen aanpassen door op 🔇 (pictogram Menu Gameverbetering openen) te tikken.

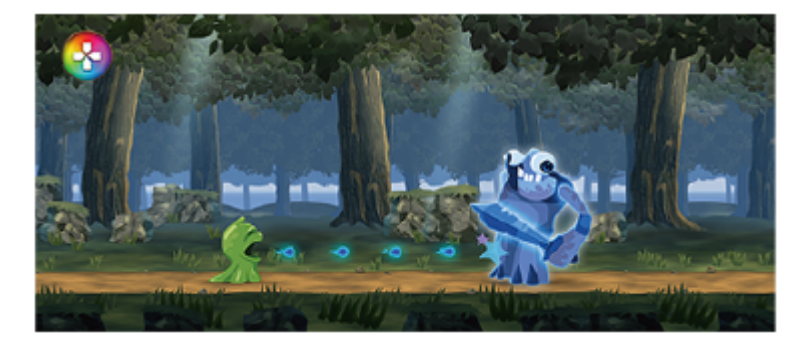

📔 Ga naar en tik op 🚱 (pictogram Gameverbetering).

### Overzicht van het scherm

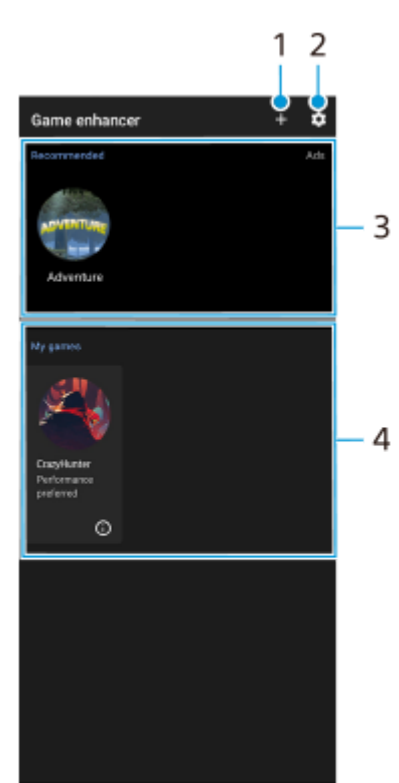

- 1. Voeg handmatig nieuwe games toe.
- 2. Instellingen van Gameverbetering
- 3. Aanbevolen Tik hierop om aanbevolen spellen te openen, te downloaden of meer informatie erover weer te geven.
- 4. Gamestarter

Om een schermafbeelding of video te bekijken die is opgenomen met de Gameverbetering-app, tikt u op () (Pictogram Gameprofiel).

## Verwant onderwerp

Gameverbetering gebruiken tijdens het gamen

# Gameverbetering gebruiken tijdens het gamen

U kunt diverse instellingen aanpassen tijdens het spelen van een game.

#### Tik op 🚱 (Zwevend pictogram Gameverbetering) terwijl u een game speelt.

2 In het menu dat wordt geopend, tikt u op de gewenste instellingen en configureert u ze.

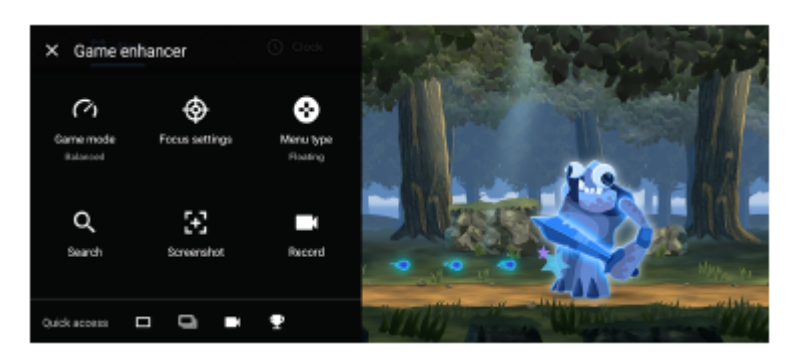

- [Gamemodus]: Selecteer een optie om het apparaat te optimaliseren voor gamen uit [Voorkeur voor prestaties], [Gebalanceerd] en [Voorkeur voor batterijduur]. U kunt ook de volgende items instellen.
  - [Aanraakgebied optimaliseren]: Beperk het aanraakgebied in de landschapsfunctie.
  - [V.C.-microfoon optimaliseren]: Verbeter de geluidskwaliteit van de microfoon tijdens spraak-chatten met een headset met een ingebouwde microfoon die is aangesloten op de 3,5 mm audio-aansluiting van uw apparaat, zoals een gaming-headset.
  - [H.S. energiebeheer]: Beperk het verslechteren van de prestaties en achteruitgaan van de batterij veroorzaakt door oververhitting van het apparaat tijdens het opladen.
  - [Aangepast] > (pictogram Instellingen): De instellingen aanpassen. Tik op [Voorbeeld] om de instellingen aan te passen tijdens het uitproberen van de daadwerkelijke spelbedieningen. U kunt het instelvenster ook naar de gewenste positie slepen en verplaatsen.
- [Focusinstellingen]: Concentreer u op uw spel door alle meldingen, inkomende gesprekken, de cameratoets en andere instellingen te blokkeren die de gameplay kunnen verstoren.
- [Menutype]: Verander het menutype naar (Pull-downbalk) of (Zwevend pictogram Gameverbetering).
- [Zoeken]: Zoeken naar strategie-informatie tijdens het spelen van een game.
- [Schermafbeelding]: Een schermafbeelding maken. U kunt ook een burst schermafbeeldingen maken om een beslissend moment in een game vast te leggen.
- [Opnemen]: U kunt uw gameplay, gezicht en commentaar opnemen en delen.

#### Hint

- U kunt 🚱 (Zwevend pictogram Gameverbetering) naar de gewenste positie slepen en verplaatsen, zoals naar de rand van het scherm.
- De STAMINA-modus is uitgeschakeld terwijl u de Gameverbetering-app gebruikt. Als u prioriteit wilt geven aan de levensduur van de batterij, stelt u [Gamemodus] in op [Voorkeur voor batterijduur].

De Gameverbetering-app starten

2

3

Smartphone Xperia 5 II XQ-AS52/XQ-AS62/XQ-AS72

# De geluidsuitvoer verbeteren met Dolby Atmos®

Met Dolby Atmos is het afgespeelde geluid realistischer en driedimensionaal.

**Ga naar en tik op [Instellingen] > [Geluid] > [Geluidsinstellingen].** 

Schakel de functie Dolby Atmos in door op de schakelaar te tikken.

Tik op [Dolby Atmos] voor meer opties.

# De kwaliteit van gecomprimeerde muziekbestanden verbeteren (DSEE Ultimate)

De functie DSEE Ultimate verbetert uw gecomprimeerde muziek nauwkeurig met behulp van Al-technologie.

**Ga naar en tik op [Instellingen] > [Geluid] > [Geluidsinstellingen].** 

2 Schakel de functie DSEE Ultimate in door op de schakelaar te tikken.

## Het windgeruis tijdens het opnemen verminderen

U kunt voorkomen dat het geluid van de wind die tegen de microfoon blaast, wordt opgenomen zonder dat de oorspronkelijke geluidskwaliteit wordt aangetast.

**Ga naar en tik op [Instellingen] > [Geluid] > [Geluidsinstellingen] > [Slim windfilter].** 

2 Tik op de schakelaar om de functie in te schakelen.

# **SONY** Helpgids

Smartphone Xperia 5 II XQ-AS52/XQ-AS62/XQ-AS72

# Zijsensor in- of uitschakelen

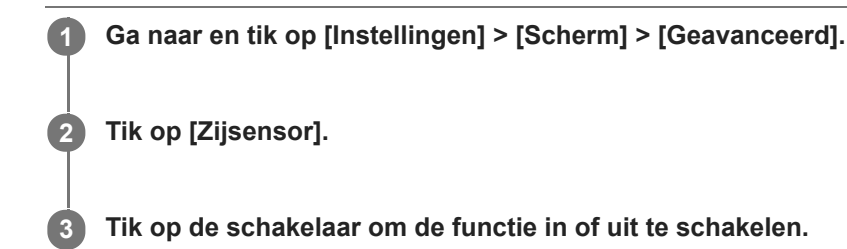

Verwant onderwerp

- Zijsensor gebruiken
- Andere opties voor de Zijsensor instellen

# **SONY** Helpgids

Smartphone Xperia 5 II XQ-AS52/XQ-AS62/XQ-AS72

# Zijsensor gebruiken

U kunt op de zijsensorbalk aan de rand van het scherm tikken of deze met één hand verschuiven om uw apparaat gemakkelijker te kunnen gebruiken. U kunt het Zijsensormenu weergeven als snelkoppeling naar applicaties en instellingen, of het menu Meerdere vensters om twee toepassingen te selecteren in de modus voor gesplitst scherm. U kunt ook terugkeren naar het vorige scherm door omlaag te schuiven langs de zijsensorbalk aan de rand van het scherm. Verzeker u ervan binnen de zijsensorbalk met uw vinger te tikken of te vegen.

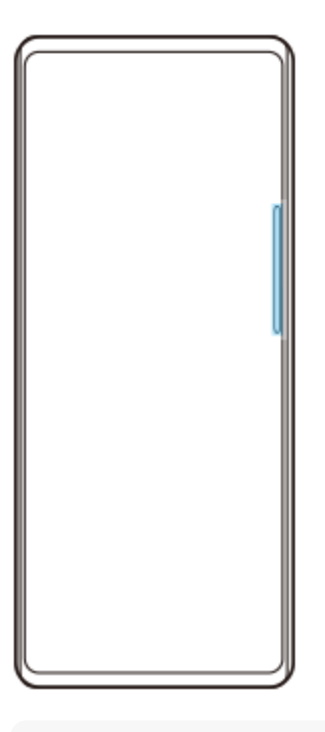

#### Opmerking

Jijsensor is niet beschikbaar in bepaalde situaties, zoals wanneer het scherm in de liggende stand wordt gehouden.

## De zijsensorbalk aanpassen

Om de aanraakpositie aan te passen, houdt u de zijsensorbalk aangeraakt en sleept u deze omhoog of omlaag. Om de aanraakpositie te verplaatsen naar elke gewenste plaats op het scherm, houdt u de zijsensorbalk aangeraakt en sleept u deze in de richting van het midden van het scherm. De vorm van de zijsensorbalk verandert naar een cirkel, en u kunt deze naar elke gewenste plaats op het scherm slepen en verplaatsen.

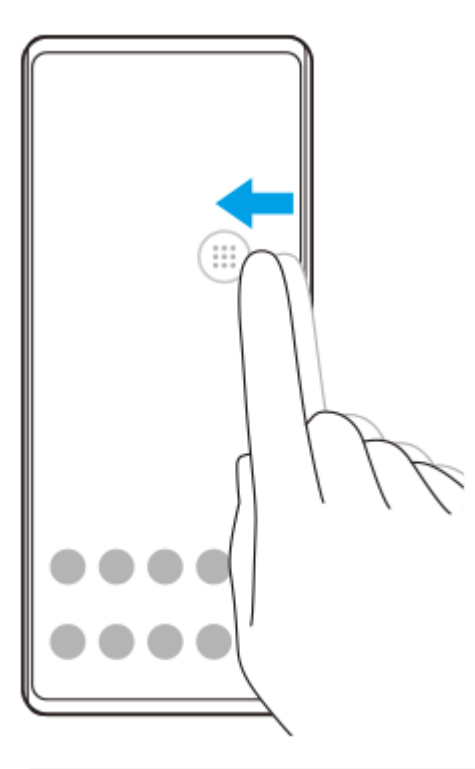

#### Hint

• Om de zijsensorbalk terug te brengen naar de oorspronkelijke vorm, sleept u de cirkel terug naar de rand van het scherm.

## Het Zijsensormenu weergeven

Als u het Zijsensormenu wilt activeren, dubbeltikt u op de Zijsensor-balk.

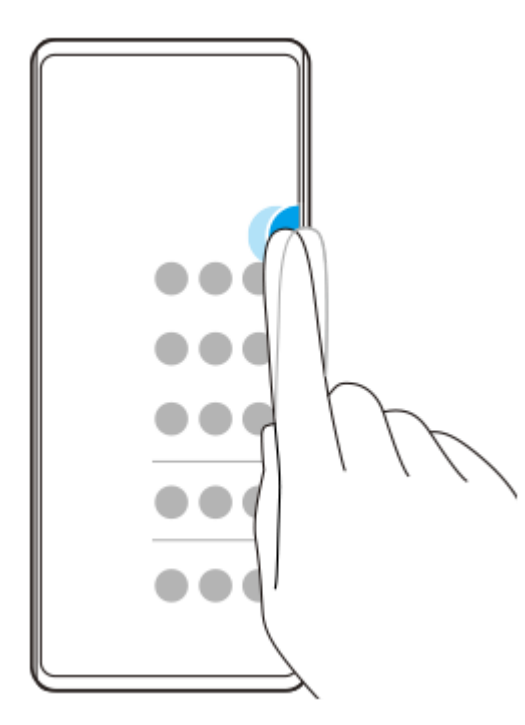

#### Hint

• Als u het Zijsensormenu wilt afsluiten, dubbeltikt u op de Zijsensor-balk of tikt u op een leeg gebied op het scherm.

## Het menu Meerdere vensters weergeven

Schuif uw vinger omhoog langs de zijsensorbalk om het menu Meerdere vensters weer te geven. Volg de instructies op het scherm om apps toe te voegen aan een gesplitst scherm.

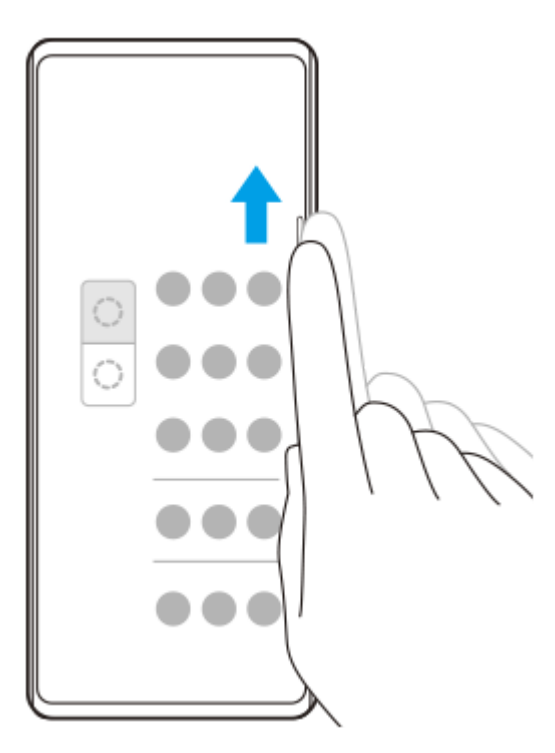

## Terugkeren naar het vorige scherm met behulp van de zijsensor

Veeg met uw vinger omlaag langs de Zijsensor-balk om terug te keren naar het vorige scherm.

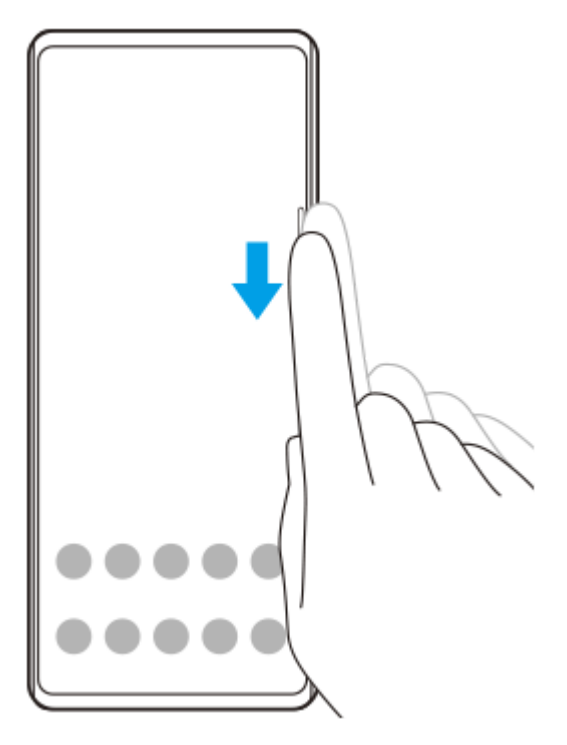

#### Verwant onderwerp

- Zijsensor in- of uitschakelen
- Andere opties voor de Zijsensor instellen

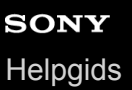

## Andere opties voor de Zijsensor instellen

U kunt instellen hoe Zijsensor zich gedraagt, het menu aanpassen, enz. Bijvoorbeeld, de volgende opties zijn beschikbaar voor de Zijsensor.

- Of u de Zijsensor aan één of beide zijkanten van het apparaat wilt gebruiken
- De schermacties voor gebaar

Ga naar en tik op [Instellingen] > [Scherm] > [Geavanceerd].

**2** Tik op [Zijsensor].

Tik op de schakelaar om de functie in te schakelen.

Als u andere Zijsensor-opties wilt bewerken, volgt u de instructies in het onderste deel van het scherm.

#### Verwant onderwerp

3

- Zijsensor in- of uitschakelen
- Zijsensor gebruiken

# De modus voor gesplitst scherm gebruiken

In de modus Gesplitst scherm kunt u twee applicaties tegelijk weergeven, bijvoorbeeld als u uw foto's en de Agenda tegelijkertijd wilt weergeven.

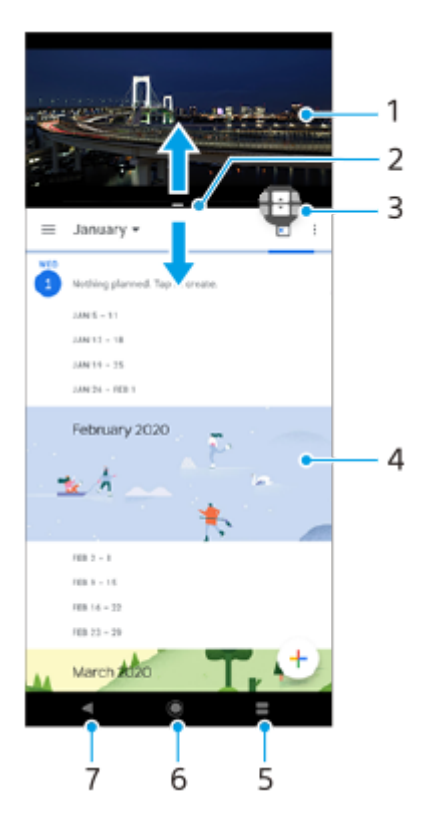

- 1. Applicatie 1
- 2. Rand van gesplitst scherm Sleep deze om vensters groter of kleiner te maken
- 3. Pictogram Schakelen tussen meerdere vensters Tik op 🕀 (pictogram Schakelen tussen meerdere vensters) om applicaties te selecteren. 🕀 (pictogram Schakelen tussen meerdere vensters) wordt afgebeeld wanneer u de rand van het gesplitste scherm sleept.
- 4. Applicatie 2
- 5. Knop voor app-overzicht Selecteer een onlangs gebruikte applicatie voor het onderste venster
- 6. Startschermknop Ga terug naar het startscherm
- 7. Knop Vorige Keer terug naar het vorige scherm binnen een applicatie of sluit de applicatie af

### Opmerking

Niet alle applicaties ondersteunen de modus Gesplitst scherm.

## De grootte van de vensters op het gesplitste scherm wijzigen

1. Sleep de scheidingsrand in het midden van het gesplitste scherm.

## De modus voor gesplitst scherm afsluiten

1. Sleep de scheidingsrand van het gesplitste scherm naar de boven- of onderkant van het scherm.

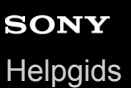

# Dynamische trilling gebruiken

Met de functie Dynamische trilling beleeft u media intenser door gesynchroniseerde trillingen toe te voegen terwijl u op het apparaat video's bekijkt of naar muziek luistert. Ga naar [Instellingen] > [Geluid] > [Dynamische trilling] om meer te weten te komen over deze functie.

In de volgende gevallen is er geen trilling:

- Het mediavolume is ingesteld op stil.
- Het scherm staat uit.

#### Opmerking

Dynamische trilling werkt niet met alle media-apps.

Ga naar en tik op [Instellingen] > [Geluid] > [Dynamische trilling].

#### Verwant onderwerp

• De instellingen voor dynamische trilling binnen een media-app aanpassen

## De instellingen voor dynamische trilling binnen een media-app aanpassen

U kunt het trillingsniveau tijdens het afspelen van materiaal instellen met behulp van een media-app.

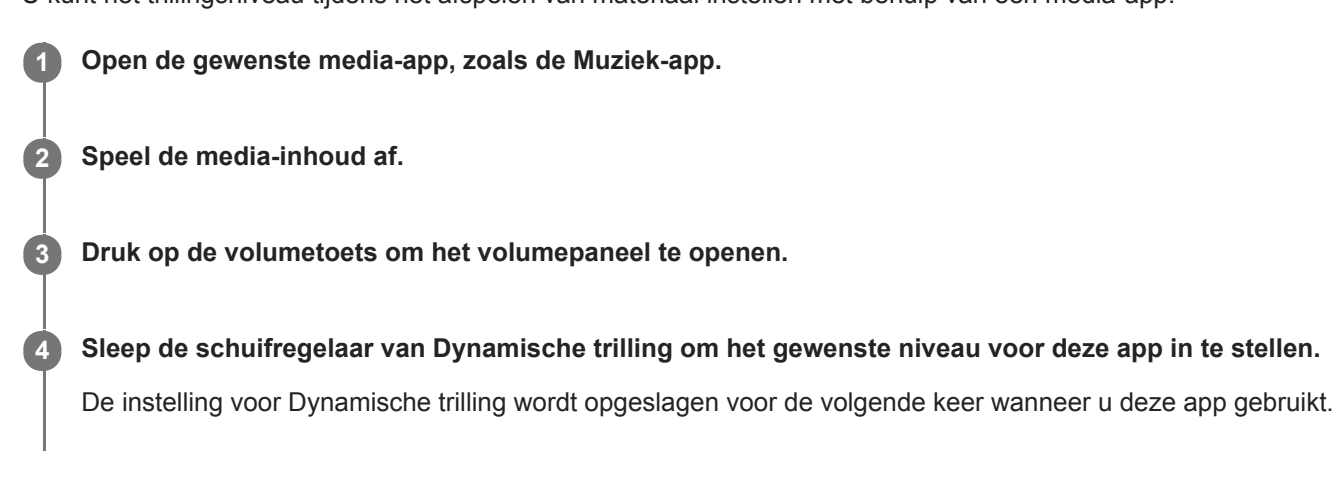

### Opmerking

• Er is geen trilling als het mediavolume is ingesteld op stil.

#### Verwant onderwerp

Dynamische trilling gebruiken

# De Actieve display instellen

Met het actieve display kunt u informatie op het scherm weergeven, zoals de tijd, meldingen of muziek, terwijl het scherm is uitgeschakeld. Het actieve display kan ook album art tonen terwijl muziek wordt afgespeeld.

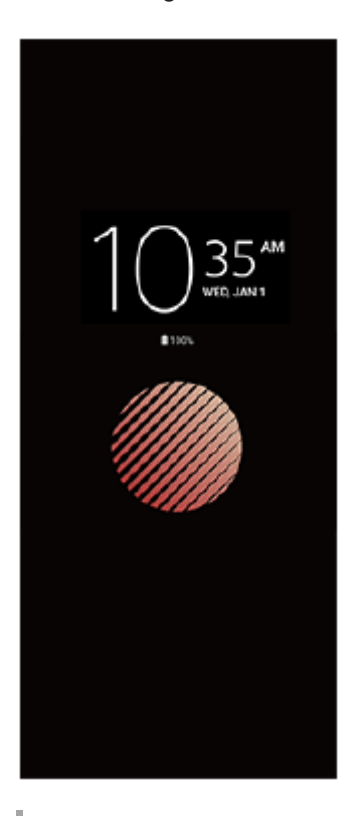

### De instellingen voor Actieve display aanpassen

- 1. Tik op [Instellingen] > [Uiterlijk] > [Actieve display (Altijd op scherm)].
- 2. Tik op [Wanneer Actieve display weergeven] en selecteer de gewenste instelling.
- Sluit het instellingenmenu. De instelling wordt opgeslagen.

#### Hint

• De standaardinstelling is [Slimme activering], waarmee zo nodig de Actieve display wordt geactiveerd, bijvoorbeeld terwijl u met het apparaat in uw hand loopt, of wanneer u het apparaat uit uw zak of tas haalt.

### Een afbeelding weergeven op het Actieve display

- 1. Tik op [Instellingen] > [Uiterlijk] > [Actieve display (Altijd op scherm)].
- 2. Tik op [Sticker] en selecteer de gewenste sticker of foto.
- Sluit het instellingenmenu. De instelling wordt opgeslagen.

# **SONY** Helpgids

(2)

Smartphone Xperia 5 II XQ-AS52/XQ-AS62/XQ-AS72

# Smart-gespreksverwerking gebruiken

U kunt inkomende gesprekken verwerken zonder het scherm aan te raken door de functie Smart-gespreksverwerking in te schakelen. Eenmaal geactiveerd, kunt u gesprekken op de volgende manier verwerken:

- Beantwoorden: breng het apparaat naar uw oor.
- Weigeren: schud het apparaat.
- Beltoon uit: leg het apparaat ondersteboven.

Ga naar en tik op [Instellingen] > [Systeem] > [Gebaren] > [Smart-gespreksverwerking].

Tik op de schakelaar om de functie in of uit te schakelen.

# **SONY** Helpgids

Smartphone Xperia 5 II XQ-AS52/XQ-AS62/XQ-AS72

# **Over deze Helpgids**

Dit is de Helpgids van de Xperia 5 II voor softwareversie Android 10. Als u niet zeker weet welke softwareversie uw apparaat gebruikt, kunt u dat controleren in het menu Instellingen.

Raadpleeg support.google.com/android/ voor informatie over de gemeenschappelijke Android-functies en -instellingen (zoals Android-basisinstellingen, Wi-Fi-instellingen, instellingen voor het startscherm, inhoud overbrengen, navigatie op het applicatiescherm, meldingen en andere functies van Google-applicaties).

### Opmerking

Systeem- en applicatie-updates kunnen de functies van het apparaat anders weergeven dan in deze Helpgids wordt beschreven.
 De Android-versie wordt mogelijk niet door een update beïnvloed.

### De huidige softwareversie en het modelnummer van uw apparaat controleren

Ga naar en tik op [Instellingen] > [Over de telefoon]. De huidige softwareversie wordt weergegeven bij [Build-nummer]. Het huidige modelnummer wordt weergegeven bij [Model].

### Beperkingen van services en functies

Sommige services en functies die in deze Helpgids worden beschreven, worden mogelijk niet ondersteund voor alle landen of regio's, of door alle netwerken en serviceproviders. Het internationale GSM-alarmnummer kan altijd in alle landen en regio's, op alle netwerken en voor alle serviceproviders worden gebruikt, mits het apparaat met het mobiele netwerk is verbonden. Neem contact op met uw netwerkoperator of serviceprovider om te bepalen of eventuele specifieke services of functies beschikbaar zijn en om na te gaan of dit extra kosten voor toegang of gebruik met zich meebrengt.

Het gebruik van bepaalde functies en applicaties die in deze handleiding zijn beschreven, kunnen internettoegang vereisen. Er kunnen kosten voor dataoverdracht in rekening worden gebracht wanneer uw apparaat verbinding maakt met het internet. Neem contact op met uw draadloze-serviceprovider voor meer informatie.

#### Verwant onderwerp

- Voordat u het apparaat bijwerkt
- Het apparaat draadloos updaten
- Het apparaat bijwerken met een computer

# SONY

Helpgids

Smartphone

Xperia 5 II XQ-AS52/XQ-AS62/XQ-AS72

# Overzicht

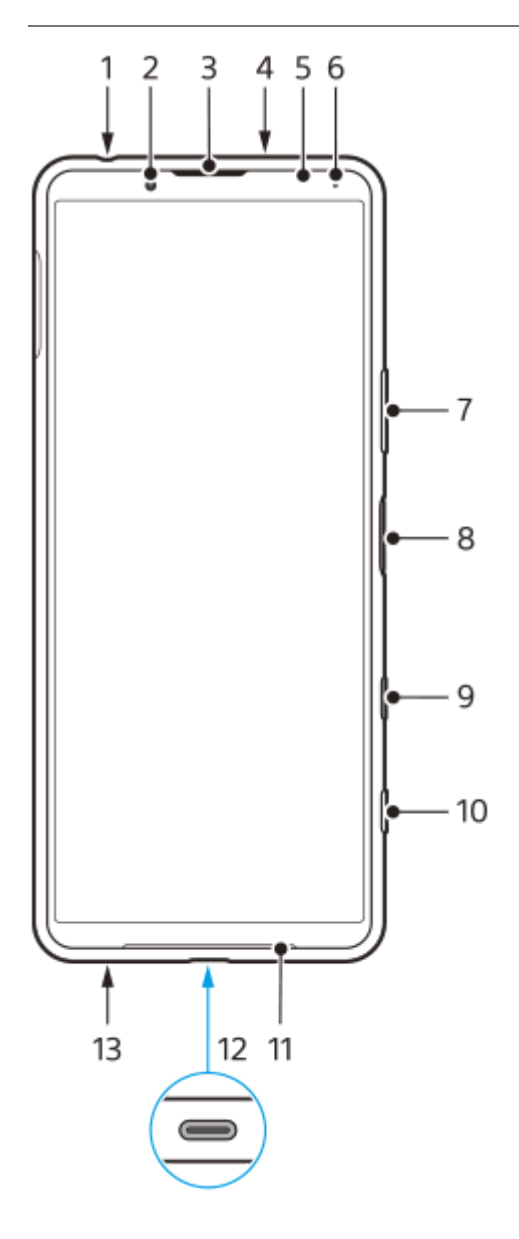

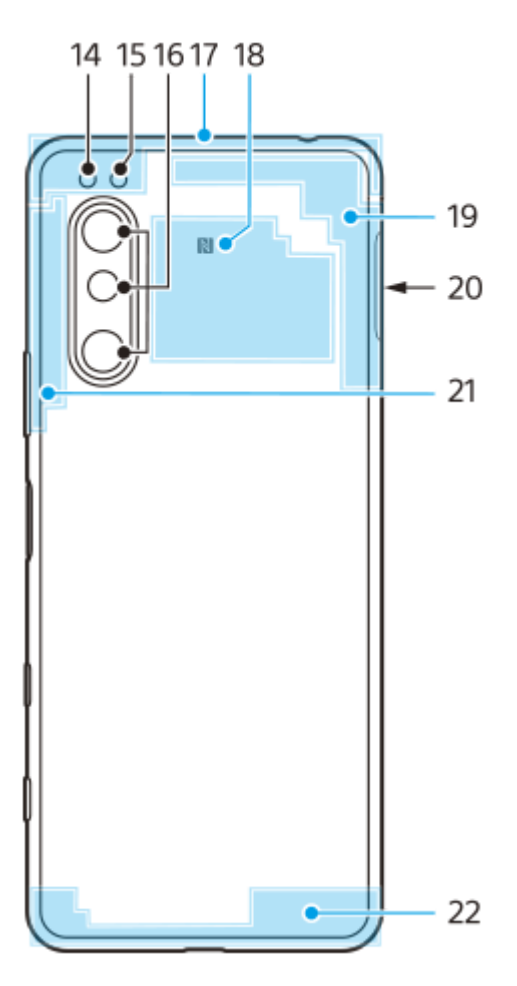

- 1. Headsetaansluiting
- 2. Camera aan voorzijde
- 3. Oortelefoon/tweede luidspreker
- 4. Tweede microfoon
- 5. Nabijheids-/lichtsensor
- 6. Oplaad-/meldingslampje
- 7. Volume-/zoomtoets
- 8. Aan-uitknop/vingerafdruksensor
- 9. Google Assistant-toets
- 10. Cameratoets
- 11. Hoofdluidspreker
- 12. USB-poort/lader

U kunt het scherm van uw apparaat weergeven op een televisie of een ander groot weergaveapparaat met behulp van een USB Type-C-kabel.

U kunt ook toegang krijgen tot het internet via een ethernet-LAN-kabel door een in de winkel verkrijgbare USB-LANadapter te gebruiken.

#### Opmerking

- Wanneer u het apparaat met behulp van een USB Type-C-kabel aansluit op een televisie of een ander groot scherm, moet de kabel compatibel zijn met de standaard voor de poort op het weergaveapparaat. Houd er rekening mee dat sommige functies of content op het Xperia-apparaat mogelijk niet kunnen worden weergegeven op de televisie of het weergaveapparaat.
- 13. Hoofdmicrofoon
- 14. Flitserled
- 15. RGBC IR-sensor
- 16. Hoofdcamera
- 17. Subantenne voor mobiele netwerken
- 18. NFC-detectiegebied
- 19. 4e antenne voor mobiele netwerken/Wi-Fi/Bluetooth/GPS-antenne
- 20. Nano-SIM-/geheugenkaartsleuf
- 21. 3e antenne voor mobiele netwerken

## Kaarten plaatsen – dubbele SIM

Uw apparaat ondersteunt alleen nano-SIM-kaarten. Apparaten met een dubbele SIM ondersteunen óf twee nano-SIM-kaarten óf een nano-SIM-kaart en een geheugenkaart.

### Opmerking

 Om gegevensverlies te voorkomen, moet u het apparaat uitschakelen voordat u de houder eruit trekt om de nano-SIM-kaart (of kaarten) uit het apparaat te verwijderen.

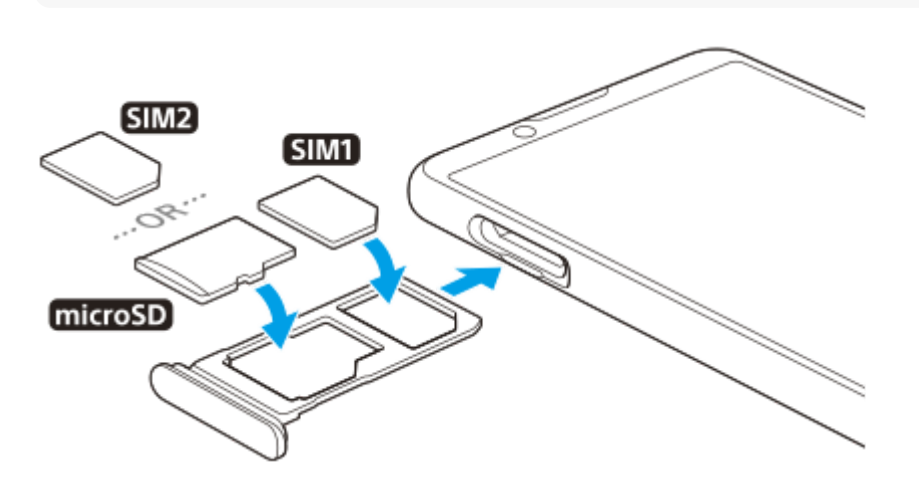

#### Opmerking

- Knip niet in de SIM-kaart omdat dit het apparaat kan beschadigen.
- Trek de SIM-kaarthouder naar buiten.

2 Plaats de hoofd-SIM-kaart stevig in de positie voor SIM1.

3 Plaats de tweede SIM-kaart (SIM2) of de geheugenkaart stevig in de juiste richting in de houder.

Duw de SIM-kaarthouder voorzichtig terug in de sleuf tot deze op zijn plaats zit.

#### Verwant onderwerp

4

De IMEI-nummer(s) van uw apparaat zoeken
Smartphone Xperia 5 II XQ-AS52/XQ-AS62/XQ-AS72

## Een apparaat met dubbele SIM-kaart gebruiken

Met een apparaat met een dubbele SIM-kaart kunt u het volgende doen:

- Binnenkomende communicaties ontvangen via beide SIM-kaarten.
- Het nummer selecteren van waaruit u uitgaande communicatie wilt verzenden, of een SIM-kaart selecteren elke keer wanneer u een gesprek plaatst.
- Gesprekken die via SIM 1 zijn ontvangen doorschakelen naar SIM 2 als SIM 1 niet bereikbaar is, en omgekeerd.
   Deze functie heet Bereikbaarheid dubbele SIM. U moet deze functie handmatig inschakelen.

Voordat u meerdere SIM-kaarten kunt gebruiken, moet u deze inschakelen en de SIM-kaart selecteren die het dataverkeer moet afhandelen.

#### Hint

• Een apparaat met dubbele SIM-kaart werkt met één of met twee geplaatste SIM-kaarten.

### Het gebruik van twee SIM-kaarten in- of uitschakelen

- Ga naar en tik op [Instellingen] > [Netwerk en internet] > [Simkaarten]. U vindt het item onder [Geavanceerd].
- 2. Tik op de schakelaars [SIM 1] en [SIM 2] om de SIM-kaarten in of uit te schakelen.

### De naam van een SIM-kaart veranderen

- Ga naar en tik op [Instellingen] > [Netwerk en internet] > [Simkaarten]. U vindt het item onder [Geavanceerd].
- 2. Selecteer een SIM-kaart en voer een nieuwe naam ervoor in.
- 3. Tik op [OK].

### Selecteren welke SIM-kaart dataverkeer afhandelt

- Ga naar en tik op [Instellingen] > [Netwerk en internet] > [Simkaarten] > [Mobiele gegevens]. U vindt het item onder [Geavanceerd].
- 2. Selecteer de SIM-kaart die u voor dataverkeer wilt gebruiken.

### De standaard SIM-kaart voor telefoneren instellen

- Ga naar en tik op [Instellingen] > [Netwerk en internet] > [Simkaarten] > [Oproepen]. U vindt het item onder [Geavanceerd].
- 2. Selecteer een optie.

### De functie Bereikbaarheid dubbele SIM inschakelen

- 1. Ga naar en tik op [Instellingen] > [Netwerk en internet] > [Simkaarten] > [Bereikbaarheid dubbele SIM]. U vindt het item onder [Geavanceerd].
- 2. Onder [Bereikbaarheid dubbele SIM], tik op de schakelaar om de functie in te schakelen.
- 3. Volg de instructies op het scherm om de procedure te voltooien.

#### Hint

Als de functie Bereikbaarheid dubbele SIM niet werkt nadat u deze hebt ingeschakeld, controleert u of voor elke SIM-kaart de telefoonnummers correct zijn ingevoerd. In sommige gevallen worden de nummers tijdens de installatie automatisch gedetecteerd. Anders wordt u gevraagd om ze handmatig in te voeren.

Smartphone Xperia 5 II XQ-AS52/XQ-AS62/XQ-AS72

## Bescherming van het scherm

#### Opmerking

• Voordat u het apparaat gebruikt, verwijdert u alle beschermfolies om alle functies te kunnen gebruiken.

Een screen cover of een screen protector helpen u het apparaat te beschermen tegen beschadiging. We raden u aan alleen screen covers te gebruiken die voor uw Xperia-apparaat zijn bedoeld. Als u een beschermaccessoire van een ander merk op uw scherm aanbrengt, functioneert uw apparaat mogelijk niet meer correct omdat sensoren, lenzen, luidsprekers of microfoons kunnen worden afgedekt. Hierdoor kan de garantie komen te vervallen.

## Uw apparaat de eerste keer inschakelen

Het wordt aangeraden de batterij minimaal 30 minuten op te laden voordat u het apparaat voor de eerste keer inschakelt. U kunt uw apparaat blijven gebruiken tijdens het opladen.

De eerste keer dat u uw apparaat inschakelt, wordt u aan de hand van een installatiehandleiding geholpen bij het configureren van de basisinstellingen, het personaliseren van uw apparaat en het aanmelden bij uw accounts, bijvoorbeeld een Google-account.

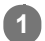

Druk lang op de aan-uitknop tot het apparaat trilt.

#### Het apparaat uitschakelen

- 1. Druk lang op de aan-uitknop totdat het optiemenu wordt weergegeven.
- 2. Tik op [Uitschakelen].

#### Opmerking

Het kan even duren voordat het apparaat wordt uitgeschakeld.

#### Verwant onderwerp

• Uw apparaat opladen

### Een Google-account instellen op uw apparaat

Uw Sony-apparaat draait op het Android-platform dat is ontwikkeld door Google. Diverse Google-applicaties en -services zijn al bij aanschaf op uw apparaat geïnstalleerd, bijvoorbeeld Gmail, Google Maps, YouTube en de applicatie Google Play. Om alles uit deze services te halen, hebt u een Google-account nodig. Met een Google-account kunt u bijvoorbeeld het volgende doen:

- Applicaties downloaden en installeren vanaf Google Play.
- Uw e-mail, contacten en agenda synchroniseren met behulp van Gmail.
- U kunt een back-up maken van uw gegevens, deze herstellen en ze kopiëren van een oud apparaat naar een nieuw apparaat.
- Chatten met vrienden met behulp van de applicatie Google Duo.
- Uw browsergeschiedenis en bladwijzers synchroniseren met behulp van de webbrowser Chrome.
- Uzelf kenbaar maken als de bevoegde gebruiker na een softwarereparatie met behulp van Xperia Companion.
- Een verloren of gestolen apparaat op afstand zoeken, vergrendelen of wissen met de behulp van de service Mijn apparaat zoeken.

Ga voor meer informatie naar support.google.com/.

Ga naar en tik op [Instellingen] > [Accounts] > [Account toevoegen] > [Google].

Volg de instructies op het scherm om een Google-account te maken of meldt u aan als u al een account hebt.

Smartphone Xperia 5 II XQ-AS52/XQ-AS62/XQ-AS72

### Inhoud van het oude apparaat overbrengen

Er zijn verschillende manieren om de gegevens van een oud apparaat over te brengen naar een nieuw apparaat.

- Gegevens overbrengen met behulp van de Xperia Transfer 2-app.
- Gegevens synchroniseren met behulp van een Google-account.
- Gegevens kopiëren en overbrengen met behulp van een computer.
- Gegevens kopiëren en overbrengen met behulp van een SD-kaart.

#### Hint

• Ga naar voor meer informatie over het overbrengen van de inhoud van uw oude apparaat naar support.google.com/android/.

### Inhoud overbrengen met de Xperia Transfer 2-app

De Xperia Transfer 2-app wordt aanbevolen voor het overbrengen van foto's, video's, muziek en andere bestanden van uw oude apparaat naar uw nieuwe apparaat.

De eenvoudigste manier om apparaten aan te sluiten, is met behulp van een USB-kabel. Om de inhoud van een iOSapparaat over te brengen, gebruikt u een USB-OTG-adapter in combinatie met de USB-kabel. U kunt ook apparaten aansluiten met behulp van een Wi-Fi-verbinding.

(A): USB-OTG-adapter (gebruik een USB-OTG-adapter om de inhoud van een iOS-apparaat over te brengen.)

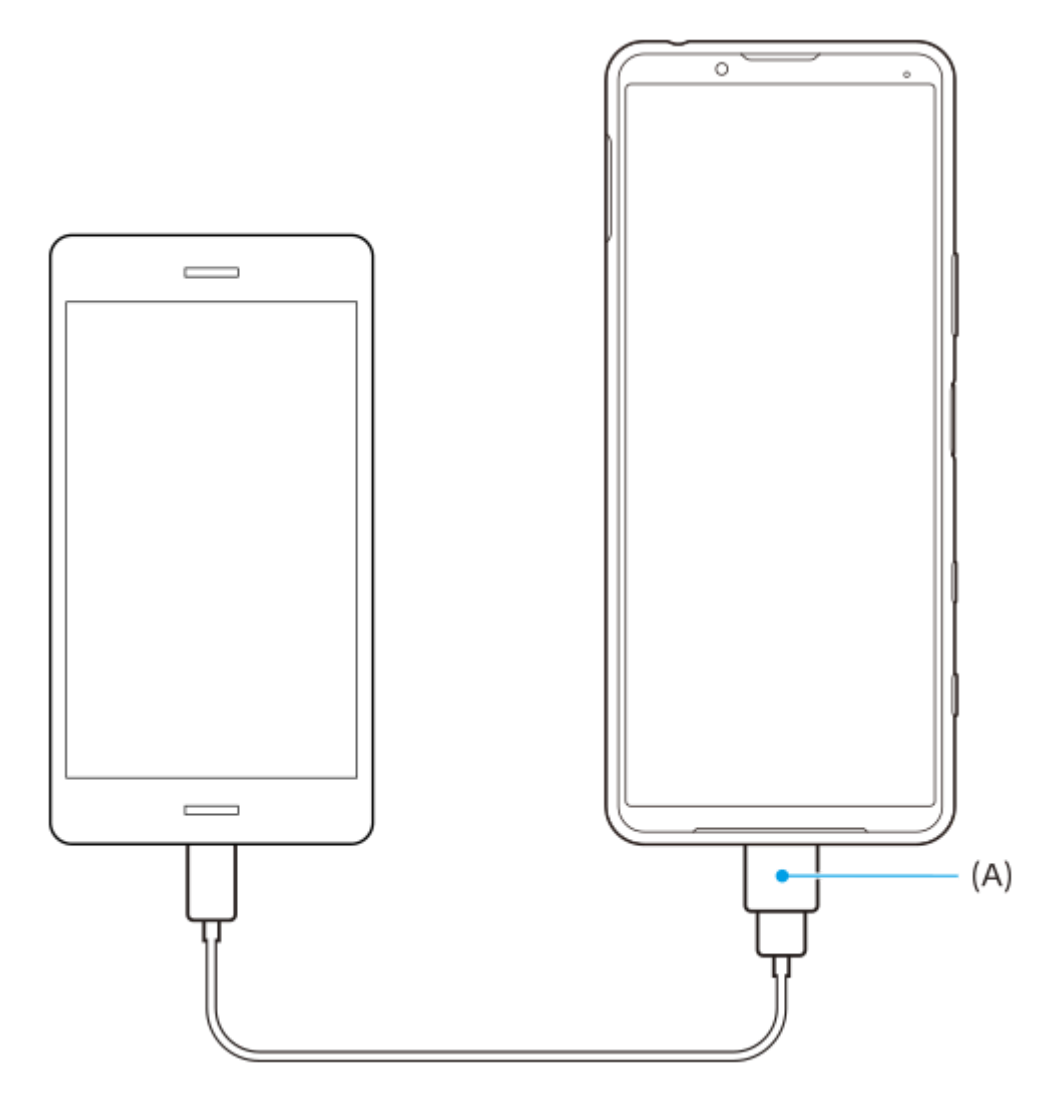

- 1. Open op het nieuwe apparaat de Xperia Transfer 2-app.
- Om de inhoud van een Android-OS-apparaat over te brengen, downloadt en opent u de Xperia Transfer 2-app op het oude apparaat.
- 2. Volg de instructies op het scherm om aan te sluiten en de inhoud over te brengen.

## Zorgen dat het apparaat is beveiligd

Het apparaat bevat beveiligingsfuncties. Het wordt sterk aanbevolen deze te gebruiken in verband met verlies of diefstal. U kunt het apparaat op verschillende manieren beveiligen, zoals hieronder wordt beschreven. Ga naar en tik op [Instellingen] en zoek daarna de instellingen aan de bovenkant van het scherm.

- Schermvergrendeling
- Vingerafdrukbeheer
- Simkaartvergrendeling

U kunt vingerafdrukken registreren om te gebruiken als een beveiligingsmethode voor het ontgrendelen van het apparaat of het verifiëren van aankopen. Tik op [Instellingen] > [Beveiliging] > [Vingerafdrukbeheer] en volg daarna de instructies op het scherm.

Ga voor meer informatie naar support.google.com/android/.

#### Opmerking

Als u het apparaat beveiligt met een beveiligingsfunctie, is het essentieel dat u de ingestelde gegevens onthoudt.

## De IMEI-nummer(s) van uw apparaat zoeken

Uw apparaat heeft een of twee unieke identificatienummers die IMEI of Product-ID worden genoemd. Zorg dat u een kopie hiervan bewaart. U hebt dit nummer eventueel nodig als het apparaat is gestolen of als u contact opneemt met de klantenservice.

### Uw IMEI-nummer(s) met het toetsenblok weergeven

- 1. Ga naar en tik op 🕓 (pictogram Telefoon).
- 2. Tik op 🛑 (pictogram Toetsenblok).
- 3. Voer \*#06# in op het toetsenblok. De IMEI-nummer(s) worden automatisch weergegeven.

### Uw IMEI-nummer(s) op de houder aflezen

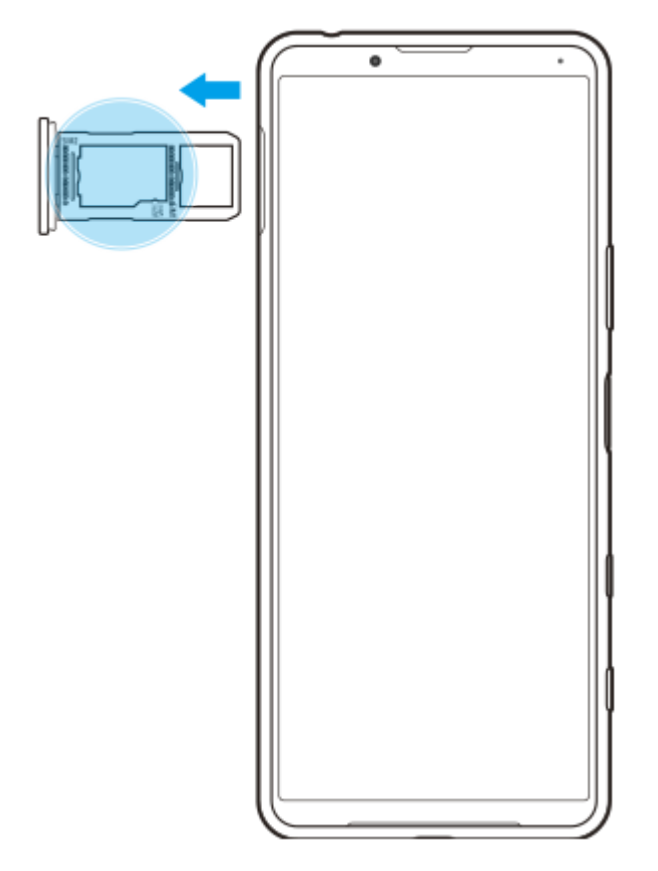

1. Trek de SIM-kaarthouder naar buiten. Het/de IMEI-nummer(s) wordt/worden vermeld op de houder.

### Een verloren apparaat terugvinden, vergrendelen of wissen

Google biedt een locatie- en beveiligingswebservice aan die "Mijn apparaat zoeken" heet. Nadat u zich hebt aangemeld met een Google-account, wordt "Mijn apparaat zoeken" standaard ingeschakeld. Als u uw apparaat verliest, kunt u "Mijn apparaat zoeken" gebruiken om het te zoeken, vergrendelen of wissen. Ga voor meer informatie naar support.google.com/android/.

## Het scherm in- of uitschakelen

Als het scherm wordt uitgeschakeld, kan het apparaat vergrendeld of ontgrendeld zijn, afhankelijk van de instelling van schermvergrendeling.

Met de functie actieve display kunt u informatie, zoals de tijd en meldingen, weergeven zonder op de aan-uitknop te drukken.

Druk kort op de aan-uitknop.

#### Hint

 Als het actieve display is ingesteld op [Slimme activering] of [Weergeven als het apparaat wordt opgepakt] wordt het scherm automatisch ingeschakeld wanneer u het apparaat oppakt.

#### Verwant onderwerp

De Actieve display instellen

 $\mathbf{1}$ 

2

Smartphone Xperia 5 II XQ-AS52/XQ-AS62/XQ-AS72

## De wachttijd totdat het scherm wordt uitgeschakeld instellen

Wanneer het apparaat is ingeschakeld en gedurende een bepaalde tijdsduur inactief is, wordt het scherm gedimd en uitgeschakeld om batterijlading te besparen. U kunt wijzigen hoe lang het scherm actief blijft voordat het wordt uitgeschakeld.

Ga naar en tik op [Instellingen] > [Scherm] > [Slaapstand].

Selecteer een optie.

1

2

Smartphone Xperia 5 II XQ-AS52/XQ-AS62/XQ-AS72

## Slimme achtergrondverlichtingsregeling

De slimme achtergrondverlichtingsregeling houdt het scherm aan zolang u het apparaat in uw hand vasthoudt. Zodra u het apparaat neerlegt, wordt het scherm uitgeschakeld aan de hand van de slaapstand-instelling.

Ga naar en tik op [Instellingen] > [Scherm] > [Geavanceerd] > [Slimme achtergrondverlichting].

Tik op de schakelaar om de functie in of uit te schakelen.

#### Verwant onderwerp

• De wachttijd totdat het scherm wordt uitgeschakeld instellen

## Eénhandige modus

Schakel de Eénhandige modus in om de schermgrootte aan te passen zodat u makkelijker met één hand kunt typen.

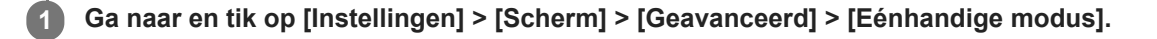

2 Tik op de schakelaar [Eénhandige modus] om de functie in of uit te schakelen.

#### 3 Dubbeltik op 🔘 (Startschermknop) om het scherm te verkleinen.

Als u Eénhandige modus wilt afsluiten, dubbeltikt u opnieuw op (Startschermknop) of tikt u op een leeg gebied op het scherm.

#### De positie van het scherm aanpassen

- Om het scherm omhoog of omlaag te bewegen: sleep de horizontale strepen aan de rand van het scherm met de nieuwe grootte.
- De grootte van het scherm wijzigen: sleep \_\_\_ (pictogram Schermgrootte wijzigen) aan de rand van het scherm met de nieuwe grootte.

#### Hint

• U kunt het scherm verkleinen met behulp van het zijsensormenu.

#### Verwant onderwerp

Zijsensor gebruiken

### Een screenshot maken

U kunt stilstaande beelden van elk scherm op uw apparaat maken als een screenshot. Gemaakte screenshots worden automatisch opgeslagen in het interne geheugen van uw apparaat.

1 Druk lang op de aan-uitknop totdat het optiemenu wordt weergegeven.

**2** Tik op [Screenshot].

#### Hint

U kunt ook een schermafbeelding maken door de aan-uitknop en de toets voor volume omlaag tegelijkertijd ingedrukt te houden.

Smartphone Xperia 5 II XQ-AS52/XQ-AS62/XQ-AS72

## Meldingslampje

Het meldingslampje informeert u over batterijstatus en sommige andere gebeurtenissen. Het meldingslampje is standaard ingeschakeld, maar kan handmatig worden uitgeschakeld.

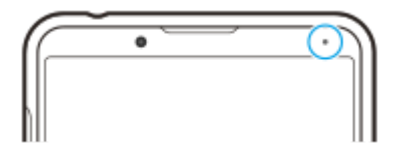

#### Opmerking

1

2

Als het meldingslampje is uitgeschakeld, gaat dit alleen branden of knipperen wanneer er een batterijstatuswaarschuwing is, zoals wanneer het batterijniveau lager is dan 15 procent.

Ga naar en tik op [Instellingen] > [Apps en meldingen] > [Meldingen configureren].

Tik op de schakelaar [Inkomende meldingen weergeven met LED] om de functie in of uit te schakelen.

U vindt het item onder [Geavanceerd].

Helpgids

Smartphone Xperia 5 II XQ-AS52/XQ-AS62/XQ-AS72

# Statuspictogrammen

| h.         | (pictogram Signaalsterkte)<br>De mobiel-netwerkmodus wordt ook weergegeven tijdens het zenden en downloaden van mobiele gegevens.                                                                                                    |
|------------|----------------------------------------------------------------------------------------------------|
|            | (pictogram Geen signaal)                                                                                                    |
| R          | (pictogram Dataroaming)                                                                                                    |
| <b>(?;</b> | (pictogram Wi-Fi-signaal)<br>Een Wi-Fi-verbinding is ingeschakeld en gegevens worden verzonden.<br>Het nummer dat links naast het pictogram wordt afgebeeld, verschilt afhankelijk van de Wi-Fi-standaard van de<br>huidige verbinding.                                                                                                    |
| <b>€</b> ׇ | <ul> <li>(pictogram Wi-Fi-verbindingsfout)</li> <li>Een Wi-Fi-verbinding is ingeschakeld, maar er is geen internetverbinding.</li> <li>Dit pictogram wordt ook weergegeven wanneer u probeert verbinding te maken met een netwerk met een toegangspagina. Nadat u met succes bent ingelogd, verdwijnt het kruisje.</li> <li>Als Google in uw regio is geblokkeerd, kan het kruisje zelfs worden weergegeven als het apparaat verbinding heeft met een netwerk en er een werkende Wi-Fi-internetverbinding is.</li> </ul> |
| Ē          | (pictogram Batterijstatus)                                                                                                    |
| Ø          | (pictogram Batterij opladen)                                                                                                    |
| ē          | (pictogram STAMINA-modus)                                                                                                    |
| ¥          | (pictogram Vliegmodus)                                                                                                    |
| \$         | (pictogram Microfoon dempen)                                                                                                    |
| 9          | (pictogram Speakertelefoon)                                                                                                    |
| Ŕ          | (pictogram Dempen)                                                                                                    |
| ı          | (pictogram Trillen)                                                                                                    |
| Ö          | (pictogram Alarm)                                                                                                    |
| •          | (pictogram GPS)                                                                                                    |

### Verwant onderwerp

Meldingspictogrammen

## Meldingspictogrammen

| B        | (pictogram Nieuwe sms)                                                                                     |
|----------|----------------------------------------------------------------------------------------------------|
| و        | (pictogram Lopend gesprek)                                                                                 |
| ř        | (pictogram Gemist gesprek)                                                                                 |
| Ľ        | (pictogram Gesprek in de wacht)                                                                            |
| (∔       | (pictogram Gesprek doorschakelen) Apparaat met dubbele SIM-kaart: Gesprekken doorschakelen is ingeschakeld |
| Ŧ        | (pictogram Gegevens worden gedownload)                                                                     |
| <u>↑</u> | (pictogram Gegevens worden geüpload)                                                                       |
| \$       | (pictogram Software instellen) De basisinstellingen van het apparaat zijn beschikbaar                      |
| ð        | (pictogram Nieuwste software installeren) Een software-update is beschikbaar                               |
| C        | (pictogram Systeemupdate) Systeemupdates zijn beschikbaar                                                  |
| ÷        | (pictogram Systeemupdates worden gedownload)                                                               |
| £        | (pictogram Gedownloade systeemupdate installeren)                                                          |
| D        | (pictogram Batterijverzorging)                                                                             |
| ٧        | (pictogram Dynamische trilling)                                                                            |
|          | (pictogram Screenshot) Screenshot gemaakt                                                                  |
| Л        | (pictogram Muziek afspelen) Een nummer wordt afgespeeld                                                    |
| •        | (pictogram Meer meldingen) Meer niet-weergegeven meldingen                                                 |

### Opmerking

Niet alle pictogrammen die op uw apparaat kunnen worden weergegeven, worden hier vermeld. Deze lijst dient slechts als leidraad, en er kunnen wijzigingen worden aangebracht zonder voorafgaande kennisgeving.

#### Verwant onderwerp

Statuspictogrammen

Smartphone Xperia 5 II XQ-AS52/XQ-AS62/XQ-AS72

### Uw apparaat opladen

U kunt het apparaat opladen via een stopcontact of computer. U kunt het apparaat blijven gebruiken tijdens het opladen. Als de batterij leeg is, kan het wel 10 minuten duren voordat het apparaat reageert op het opladen. Gedurende deze tijd blijft het scherm helemaal zwart en wordt er geen oplaadpictogram weergeven. Het kan enkele uren duren voordat een volledig lege batterij helemaal is opgeladen. De oplaadsnelheid kan worden beïnvloed door de omgevingstemperatuur. Gebruik altijd de oorspronkelijke Sony-lader en een USB-kabel die bedoeld zijn voor uw specifieke Xperia-model omdat andere soorten laders langer opladen of helemaal niet opladen en het apparaat zelfs kunnen beschadigen.

#### Opmerking

Uw apparaat beschikt over een ingebouwde, oplaadbare batterij die alleen door een geautoriseerd Sony-reparatiecentrum kan worden vervangen. Probeer nooit om het apparaat zelf te openen of te demonteren. Hierdoor kan uw apparaat beschadigd raken en de garantie komen te vervallen.

#### Hint

Het opladen van het apparaat gaat sneller via een stopcontact dan via de computer. U kunt het apparaat blijven gebruiken tijdens het opladen.

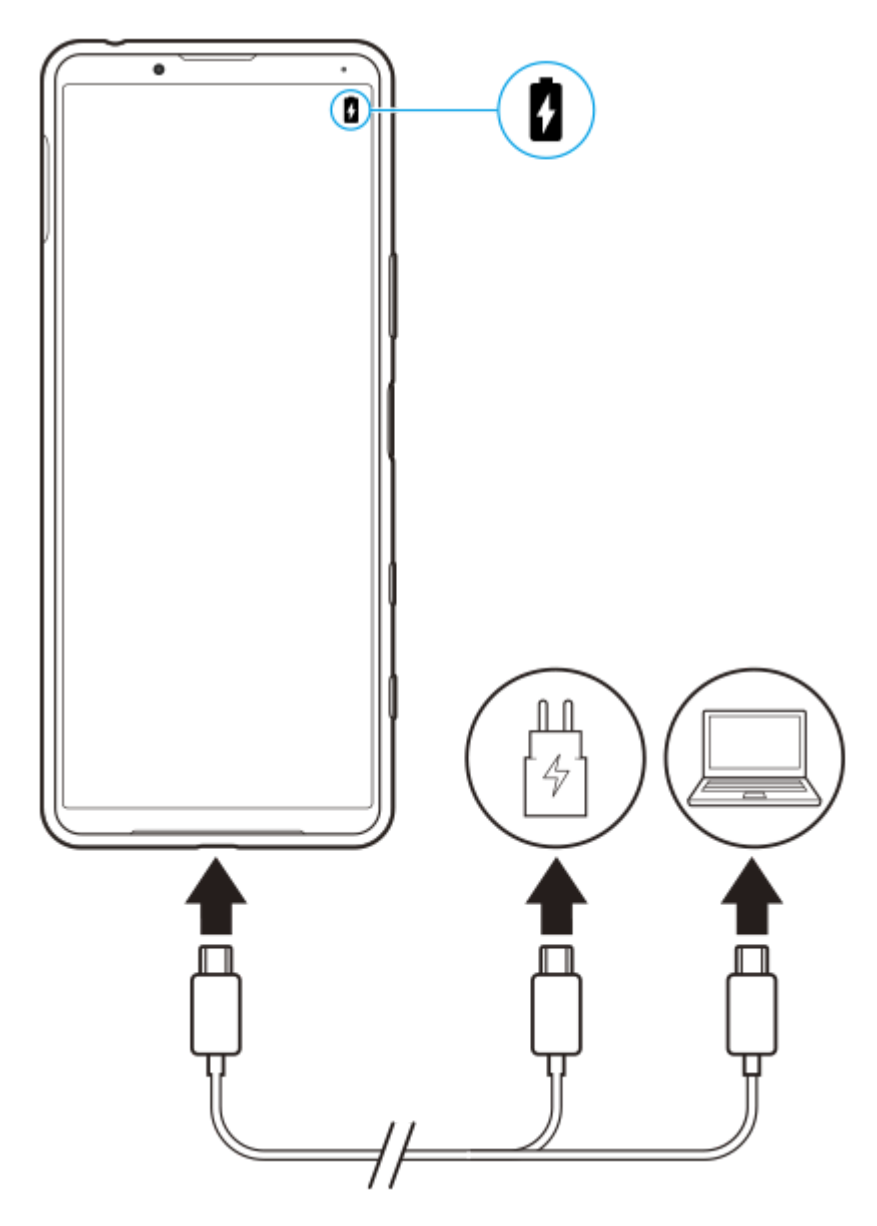

1 Steek een uiteinde van de USB-kabel in de lader (of in de USB-poort van een computer).

#### 2 Steek het andere uiteinde van de kabel in de USB-poort van het apparaat.

Het meldingslampje gaat branden wanneer het opladen begint.

Wanneer het apparaat helemaal is opgeladen, koppelt u de kabel los door deze recht uit het apparaat te trekken.

Wees voorzichtig dat u de connector niet buigt.

#### Meldingslampje batterijstatus

- Groen: De batterij wordt opgeladen, het oplaadniveau is meer dan 90%
- Oranje: De batterij wordt opgeladen, het oplaadniveau is 15-90%
- Rood: De batterij wordt opgeladen, het oplaadniveau is minder dan 15%

#### Opmerking

Het is belangrijk dat u de USB-kabel gebruikt die bij het apparaat werd geleverd omdat andere soorten USB-kabels het apparaat kunnen beschadigen.

#### Hint

3

Als de batterij helemaal leeg is, kan het tot 10 minuten duren voordat het meldingslampje gaat branden en het oplaadpictogram wordt weergegeven.

#### Verwant onderwerp

• Batterij- en energiebeheer

Smartphone Xperia 5 II XQ-AS52/XQ-AS62/XQ-AS72

## Batterij- en energiebeheer

Uw apparaat beschikt over een ingebouwde batterij. Haal alles uit de batterij door het energieverbruik van diverse applicaties en functies bij te houden.

Gebruik Batterijverzorging om de levensduur van de batterij te verlengen. De energiebesparingsfunctie wordt standaard ingeschakeld om te voorkomen dat toepassingen in de achtergrond batterijlading verbruiken. Als u een bepaalde applicatie niet wilt beïnvloeden, kunt u deze uitsluiten in het menu Energiebesparende functie. Telefoongesprekken en SMS-berichten worden niet beïnvloed.

### Opmerking

Systeemupdates kunnen de beschikbare energiebesparingsfuncties van uw apparaat wijzigen.

### Algemene gebruikstips om de batterijduur te verlengen

Aan de hand van de volgende tips kunt u ervoor zorgen dat de batterij langer meegaat:

- Verlaag het helderheidsniveau van het scherm.
- Schakel Bluetooth, Wi-Fi en locatieservices uit wanneer u deze functies niet nodig hebt.
- Schakel uw apparaat uit of gebruik de vliegmodus in een gebied met geen of een lage netwerkdekking. Anders scant uw apparaat herhaaldelijk naar beschikbare netwerken en verbruikt daarmee acculading.
- Gebruik een Wi-Fi-netwerk in plaats van roaming wanneer u in het buitenland bent. Bij roaming wordt uw thuisnetwerk gezocht waardoor uw batterij extra wordt belast omdat uw apparaat moet zenden op een hoger uitgangsvermogen.
- Wijzig de synchronisatie-instellingen voor uw e-mail, kalender en contacten.
- Controleer welke applicaties een hoog batterijverbruik hebben en lees de tips over batterijbesparing voor deze applicaties op uw apparaat.
- Wijzig het meldingsniveau voor een applicatie.
- Schakel de toestemming voor locatie-delen uit voor een applicatie.
- Verwijder applicaties die u niet gebruikt.
- Gebruik een originele headset van Sony om naar muziek te luisteren. Handsfree-apparaten verbruiken minder acculading dan de luidsprekers van het apparaat.
- Start het apparaat af en toe opnieuw op.

#### Het batterijverbruik van uw apparaat bekijken

- 1. Ga naar en tik op [Instellingen] > [Batterij] om het geschatte resterende batterijpercentage en de batterijtijd weer te geven.
- 2. Tik op : (pictogram Meer) > [Batterijgebruik] om een lijst met applicaties en functies weer te geven die batterijlading hebben verbruikt.

#### Verwant onderwerp

- Uw apparaat opladen
- Het batterijverbruik van applicaties controleren
- Batterijverzorging
- Applicaties uitsluiten van de energiebesparende functie
- Scherminstellingen
- De Bluetooth-functie in- of uitschakelen
- Locatieservices gebruiken
- Het apparaat opnieuw starten, resetten en repareren

## Het batterijverbruik van applicaties controleren

U kunt het batterijverbruik van applicaties controleren en zo nodig de instellingen veranderen.

Ga naar en tik op [Instellingen] > [Apps en meldingen].

2 Selecteer een applicatie onder [Batterij] om het batterijverbruik ervan weer te geven.

U vindt het item onder [Geavanceerd].

Smartphone Xperia 5 II XQ-AS52/XQ-AS62/XQ-AS72

## Applicaties uitsluiten van de energiebesparende functie

Ga naar en tik op [Instellingen] > [Apps en meldingen] > [Geavanceerd] > [Speciale app-toegang] > [Energiebesparende functie].

2 Selecteer [Alle apps] in de vervolgkeuzelijst.

**3** Selecteer de applicatie die wordt vermeld als [Toegepast] en volg daarna de instructies op het scherm.

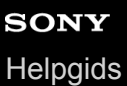

### **STAMINA-modus**

De STAMINA-modus verlengt de tijd totdat de batterij moet worden opgeladen door sommige functies van het apparaat uit te schakelen. Wanneer u de STAMINA-modus inschakelt, wordt het display omgeschakeld naar de modus Donker thema.

Afhankelijk van het STAMINA-niveau kunnen bepaalde functies zijn beperkt of uitgeschakeld om het batterijverbruik te verminderen. Dit zijn onder andere de prestaties voor rendering, de helderheid van het scherm, het verbeteren van afbeeldingen en GPS terwijl het scherm uit is. Het synchroniseren van app-gegevens in de achtergrond of het streamen wordt mogelijk uitgeschakeld voor sommige applicaties.

U kunt de STAMINA-modus instellen om automatisch in of uit te schakelen op basis van het batterijniveau. Volg de instructies op het scherm voor gedetailleerde instellingen.

#### Ga naar en tik op [Instellingen] > [Batterij] > [STAMINA-modus].

2 Tik op [Nu inschakelen].

#### Hint

U kunt applicaties uitsluiten van optimaliseren door de STAMINA-modus in het menu Energiebesparende functie.

#### Verwant onderwerp

Applicaties uitsluiten van de energiebesparende functie

Smartphone Xperia 5 II XQ-AS52/XQ-AS62/XQ-AS72

## Batterijverzorging

Batterijverzorging verlengt de levensduur van de batterij. Deze functie detecteert uw oplaadritme en schat de begin- en eindtijd van uw normale oplaadperiode. Vervolgens wordt de oplaadsnelheid zodanig geregeld dat de batterij 100% is opgeladen net voordat u de lader loskoppelt. U kunt de begin-en eindtijden van de oplaadperiode handmatig aanpassen. Om de levensduur van de batterij te verlengen, kunt u ook een oplaadlimiet instellen zodat de batterij altijd slechts tot 80% of 90% wordt opgeladen.

#### Opmerking

Batterijverzorging regelt de oplaadsnelheid pas nadat een regelmatige oplaadcyclus van minstens 4 uur in een periode van een aantal dagen is gedetecteerd.

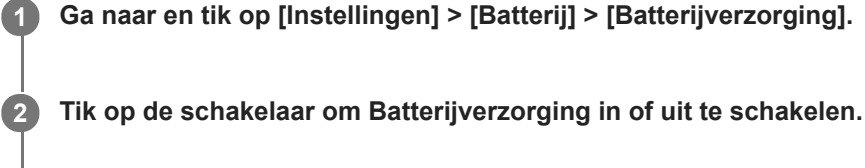

Volg de instructies op het scherm en selecteer een optie.

[Automatisch] is standaard geselecteerd.

#### Hint

3

Aangeleerde patronen van de regelmatige oplaadcyclus worden opgeslagen door Batterijverzorging. Zelfs als de functie is uitgeschakeld, neemt deze na inschakelen de geleerde patronen over.

Smartphone Xperia 5 II XQ-AS52/XQ-AS62/XQ-AS72

## Voordat u het apparaat bijwerkt

Werk de software van uw apparaat bij om de nieuwste functies, verbeteringen en bugfixes te krijgen zodat het apparaat optimaal presteert. Als een software-update beschikbaar is, wordt 🖸 (pictogram Systeemupdate) weergegeven op de statusbalk. U kunt ook handmatig controleren of er nieuwe updates zijn.

De eenvoudigste manier om een software-update te installeren, is draadloos vanaf uw apparaat. Sommige updates kunnen echter niet draadloos worden gedownload. In dat geval gebruikt u de applicatie Xperia Companion op een pc of Apple Mac-computer om uw apparaat bij te werken.

Denk aan het volgende voordat u het apparaat updatet:

- Controleer of voldoende opslagruimte aanwezig is.
- Systeem- en applicatie-updates kunnen de functies van het apparaat anders weergeven dan in deze Helpgids wordt beschreven. De Android-versie wordt door een update wellicht niet beïnvloed.

### Controleren op nieuwe software

1. Ga naar en tik op [Instellingen] > [Systeem] > [Geavanceerd] > [Software-update].

#### Verwant onderwerp

- Het apparaat draadloos updaten
- Het apparaat bijwerken met een computer

## Het apparaat draadloos updaten

Gebruik de applicatie voor software-updates om de apparaatsoftware draadloos bij te werken. Welke updates u kunt downloaden via een mobiel netwerk is afhankelijk van uw provider. We raden u aan voor het downloaden van nieuwe software een Wi-Fi-netwerk te gebruiken in plaats van een mobiel netwerk om extra kosten voor dataverkeer te voorkomen.

Ga naar en tik op [Instellingen] > [Systeem] > [Geavanceerd] > [Software-update].

2 Volg de instructies op het scherm.

#### Het automatisch downloaden van systeemupdates instellen

- 1. Ga naar en tik op [Instellingen] > [Systeem] > [Geavanceerd] > [Software-update].
- 2. Tik op : (pictogram Meer) > [Instellingen] > [Systeem automatisch updaten].
- 3. Selecteer de gewenste optie.

#### Automatisch updaten van applicaties in- of uitschakelen

- 1. Ga naar en tik op [Instellingen] > [Systeem] > [Geavanceerd] > [Software-update].
- 2. Tik op : (pictogram Meer) > [Instellingen] > [Apps automatisch bijwerken].
- 3. Selecteer de gewenste optie.

#### Verwant onderwerp

- Voordat u het apparaat bijwerkt
- Het apparaat bijwerken met een computer

### Het apparaat bijwerken met een computer

| 0 | Sluit het apparaat via een USB-kabel aan op de computer.                                                                                 |
|---|----------------------------------------------------------------------------------------------------|
| 2 | Sleep de statusbalk omlaag en tik op [Android-systeem] naast 🌵 (pictogram USB).                                                          |
| 3 | Tik op [Tik voor meer opties.] en tik vervolgens op [Bestandsoverdracht].                                                                |
| 4 | Computer: Open Xperia Companion als dit niet automatisch wordt gestart.                                                                  |
|   | Controleer of de computer internettoegang heeft.<br>Als een nieuwe software-update is gedetecteerd, wordt een pop-upvenster weergegeven. |
| 5 | Volg de instructies op het scherm om de relevante software-updates uit te voeren.                                                        |

#### Opmerking

 Als de Xperia Companion-software niet op de betreffende computer is geïnstalleerd, zoekt u naar Xperia Companion op de klantenservicewebsite van Sony en downloadt u de software.

#### Verwant onderwerp

- Voordat u het apparaat bijwerkt
- Het apparaat draadloos updaten

### Het apparaat opnieuw starten, resetten en repareren

U kunt het apparaat gedwongen opnieuw starten of uitschakelen als het niet meer reageert of niet normaal opnieuw start. Er gaan geen instellingen of persoonlijke gegevens verloren.

U kunt het apparaat ook resetten naar de fabrieksinstellingen. Deze procedure is soms nodig als uw apparaat niet meer goed werkt, maar denk eraan dat u eerst een back-up moet maken van uw gegevens omdat door te resetten alle gegevens van het apparaat worden gewist.

Als uw apparaat niet kan worden ingeschakeld of als u de software van uw apparaat wilt resetten, kunt u Xperia Companion gebruiken om uw apparaat te repareren. Voor meer informatie over het downloaden en gebruiken van Xperia Companion, zoekt u naar Xperia Companion op de klantenservicewebsite van Sony.

### Het apparaat opnieuw starten

#### Opmerking

- Uw apparaat start mogelijk niet opnieuw als de batterij bijna leeg is. Sluit het apparaat aan op een lader en probeer het opnieuw te starten.
- 1. Druk lang op de aan-uitknop.
- 2. Tik in het menu dat wordt geopend op [Opnieuw opstarten]. Het apparaat wordt automatisch opnieuw gestart.

### Het apparaat gedwongen opnieuw starten of uitschakelen

- 1. Druk lang tegelijkertijd op de aan-uitknop en de volume-omhoogtoets tot uw apparaat trilt.
- 2. Afhankelijk van of u het apparaat gedwongen opnieuw wilt starten of uitschakelen, gaat u als volgt te werk.
  - Als u het apparaat gedwongen opnieuw wilt starten: Laat op dit punt de toetsen los. Het apparaat wordt opnieuw gestart.
  - Als u het apparaat gedwongen wilt uitschakelen: Blijf op de toetsen drukken. Na nog enkele seconden trilt het apparaat drie keer en wordt uitgeschakeld.

### Terugzetten op de fabrieksinstellingen

#### Opmerking

- Onderbreek een procedure voor het herstellen van de standaardinstellingen niet om permanente schade aan het apparaat te voorkomen.
- Maak een back-up van alle gegevens die in het interne geheugen van het apparaat zijn opgeslagen. Door te resetten worden alle gegevens van het apparaat gewist.
- 1. Ga naar en tik op [Instellingen] > [Systeem] > [Geavanceerd] > [Opties voor resetten].
- 2. Tik op [Alle gegevens wissen (fabrieksinstellingen terugzetten)] > [Alle gegevens wissen].
- Teken uw ontgrendelingspatroon als daarom wordt gevraagd, of voer het ontgrendelingswachtwoord of de PIN in om door te gaan.
- 4. Tik op [Alle gegevens wissen] om te bevestigen.

### Hint

Het apparaat wordt niet teruggezet naar een eerdere softwareversie van Android wanneer u de fabrieksinstellingen herstelt.

#### Smartphone Xperia 5 II XQ-AS52/XQ-AS62/XQ-AS72

## De apparaatsoftware repareren met Xperia Companion

U kunt Xperia Companion gebruiken om de software van uw apparaat te repareren. Als u het wachtwoord, de PIN of het patroon voor schermontgrendeling bent vergeten, kunt u de reparatiefunctie van het apparaat in Xperia Companion gebruiken om de beveiligingslaag te verwijderen. U dient de aanmeldingsgegevens voor uw Google-account op te geven om deze handeling te kunnen uitvoeren. Door de reparatiefunctie uit te voeren, installeert u de software opnieuw op uw apparaat waarbij u enige persoonlijke gegevens kunt verliezen.

Als het apparaat is vastgelopen, herhaaldelijk opnieuw start of helemaal niet meer start nadat u de Xperia-software hebt geüpdatet, een softwarereparatie hebt uitgevoerd of naar de fabrieksinstellingen hebt gereset, probeert u het apparaat uit te schakelen en daarna opnieuw in te schakelen. Als het probleem zich nog steeds voordoet, schakelt u het apparaat gedwongen uit en voert u vervolgens een softwarereparatie uit.

### Opmerking

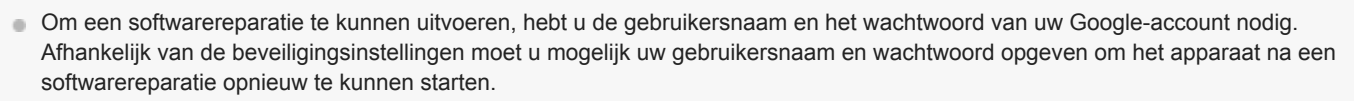

Zorg dat Xperia Companion op de computer is geïnstalleerd.

2 Open de Xperia Companion-software op de computer en klik op [Softwarereparatie] op het hoofdscherm.

Volg de instructies op het scherm om de software opnieuw te installeren en de reparatie te voltooien.

#### Verwant onderwerp

• Het apparaat opnieuw starten, resetten en repareren

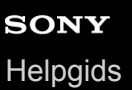

### Uw applicaties resetten

U kunt een applicatie resetten of de applicatiegegevens wissen wanneer de applicatie niet meer reageert of problemen veroorzaakt op uw apparaat. Als u de applicatievoorkeuren reset, worden geen applicatiegegevens van het apparaat verwijderd.

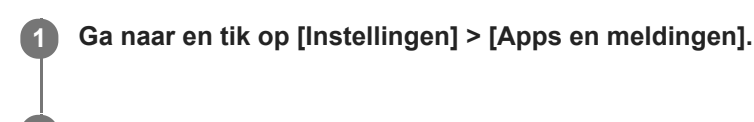

2 Tik op het aantal apps om alle apps weer te geven.

3 Tik op : (pictogram Meer) > [App-voorkeuren resetten] > [Apps resetten].

### Applicatiegegevens wissen

- 1. Ga naar en tik op [Instellingen] > [Apps en meldingen].
- 2. Selecteer een applicatie of service en tik op [Opslag en cache] > [Opslag wissen] > [OK].

#### Het cachegeheugen van een applicatie wissen

- 1. Ga naar en tik op [Instellingen] > [Apps en meldingen].
- 2. Selecteer een applicatie of service en tik op [Opslag en cache] > [Cache wissen].

#### De standaardinstelling van een applicatie wissen

- 1. Ga naar en tik op [Instellingen] > [Apps en meldingen].
- 2. Selecteer een applicatie of service en tik op [Geavanceerd] > [Standaard openen] > [Standaardwaarden wissen].

#### Opmerking

• De optie om de applicatiegegevens, cache of standaardinstelling te wissen is niet voor elke applicatie of service beschikbaar.
Smartphone Xperia 5 II XQ-AS52/XQ-AS62/XQ-AS72

## De geheugenstatus weergeven

Het interne geheugen is de opslag voor gedownloade of overgedragen content en voor persoonlijke instellingen en gegevens, en dreigt vol te raken als gevolg van normaal gebruik. Als het apparaat trager wordt of als applicaties plotseling worden afgesloten, kunt u het volgende doen:

- Sluit applicaties af als u ze niet gebruikt.
- Verwijder gedownloade applicaties die u niet gebruikt.
- Verplaats foto's, video's en muziek vanuit het interne geheugen naar de verwisselbare geheugenkaart of Googleservice.

#### Opmerking

- Een geheugenkaart is apart verkrijgbaar.
- Als uw apparaat de inhoud van de geheugenkaart niet kan lezen, moet u de kaart mogelijk formatteren. Denk eraan dat bij het formatteren alle inhoud op de geheugenkaart wordt gewist.

#### De geheugenstatus weergeven

1. Ga naar en tik op [Instellingen] > [Opslagruimte].

#### Verwant onderwerp

- Ruimte vrijmaken in de interne opslag
- De geheugenkaart formatteren
- Het uitvoeren van applicaties of services stoppen

# Ruimte vrijmaken in de interne opslag

Als het apparaat begint te vertragen, of applicaties plotseling worden afgesloten, kan het probleem worden opgelost door de ruimte vrij te maken in de interne opslag.

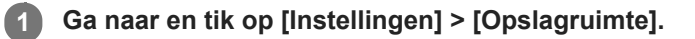

#### **2** Tik op [RUIMTE VRIJMAKEN].

Als een geheugenkaart in het apparaat is geplaatst, selecteert u [Interne gedeelde opslag] > [RUIMTE VRIJMAKEN].

Selecteer weinig gebruikte apps of oude bestanden die u wilt verwijderen, en volg daarna de instructies op het scherm.

#### Verwant onderwerp

3

• De geheugenstatus weergeven

## Het uitvoeren van applicaties of services stoppen

Als de prestaties van uw apparaat of apps niet optimaal zijn, probeert u het uitvoeren van apps en services te stoppen.

**Ga naar en tik op [Instellingen] > [Apps en meldingen].** 

2 Selecteer een applicatie of service en tik op [Nu stoppen] > [OK].

#### Verwant onderwerp

De geheugenstatus weergeven

# De geheugenkaart formatteren

Als uw apparaat de inhoud op de geheugenkaart niet kan lezen, formatteert u de geheugenkaart op uw apparaat.

Ga naar en tik op [Instellingen] > [Opslagruimte] > [SD-kaart].

Tik op : (pictogram Meer) > [Instellingen voor opslag] > [Formatteren], en voer vervolgens het formatteren uit in het volgende dialoogvenster.

#### Opmerking

2

Bij het formatteren wordt alle inhoud op de geheugenkaart gewist. Maak eerst een back-up van alle gegevens die u wilt behouden. Als u een back-up van de inhoud wilt maken, kunt u deze naar een computer kopiëren.

Smartphone Xperia 5 II XQ-AS52/XQ-AS62/XQ-AS72

# Mobiele-gegevensverbinding

U hebt de juiste internetinstellingen nodig om toegang te krijgen tot het internet via een mobiele-gegevensverbinding.

- Voor de meeste mobiele netwerken en aanbieders zijn deze instellingen vooraf op het apparaat geïnstalleerd, zodat u meteen kunt internetten.
- U kunt handmatig controleren op updates voor internetinstellingen. Als u een internetinstelling per ongeluk wijzigt of verwijdert, reset u de internetinstellingen.
- Ga naar en tik op [Instellingen] > [Netwerk en internet] > [Mobiel netwerk] voor meer mobiele-netwerkopties.

Smartphone Xperia 5 II XQ-AS52/XQ-AS62/XQ-AS72

# De Wi-Fi-signaalsterkte verhogen

U kunt de Wi-Fi-ontvangst op verschillende manieren verbeteren:

- Plaats het apparaat dichter bij het Wi-Fi-toegangspunt.
- Plaats het Wi-Fi-toegangspunt uit de buurt van mogelijke obstakels of interferentie.
- Dek het Wi-Fi-antennegebied van uw apparaat niet af.

Verwant onderwerp

Overzicht

# Het dataverbruik beheren

U kunt bijhouden hoeveel data gedurende een bepaalde periode van en naar uw apparaat wordt overgebracht via uw mobiele dataverbinding of Wi-Fi-verbinding. U kunt bijvoorbeeld weergeven hoeveel data door individuele applicaties wordt gebruikt. Voor data die via uw mobiele dataverbinding wordt overgebracht, kunt u ook waarschuwingen en beperkingen instellen om extra kosten te voorkomen.

## Het dataverbruik helpen verminderen

- 1. Ga naar en tik op [Instellingen] > [Netwerk en internet] > [Databesparing].
- 2. Tik op de schakelaar om de functie in te schakelen.

### Een waarschuwing voor dataverbruik of een mobiele-datalimiet instellen

- 1. Zorg dat mobiel dataverkeer is ingeschakeld.
- 2. Ga naar en tik op [Instellingen] > [Netwerk en internet] > [Mobiel netwerk] > [Datagebruik van app] > 🏟 (pictogram Instellingen).
- 3. Afhankelijk van of u een waarschuwing voor dataverbruik of een datalimiet wilt instellen, gaat u als volgt te werk.
  - Om een waarschuwing voor dataverbruik in te stellen, tikt u op de schakelaar [Datawaarschuwing instellen] om de functie in te schakelen en tikt u vervolgens op [Datawaarschuwing] om het waarschuwingsniveau te veranderen.
  - Om een mobiele-datalimiet in te stellen, tikt u op [Gegevenslimiet instellen] om de functie in te schakelen en tikt u vervolgens op [Datalimiet] om de limiet van het dataverbruik te veranderen.

#### Hint

U kunt de datum instellen waarop de verbruikscyclus wordt gereset. Tik onder [Datawaarschuwing en -limiet] op [Gebruikscyclus app-data], en stel de resetdatum in.

#### Opmerking

Wanneer uw mobiele dataverbruik de ingestelde limiet bereikt, wordt het mobiele dataverkeer op uw apparaat automatisch uitgeschakeld.

## Uw dataverbruik controleren

- 1. Ga naar en tik op [Instellingen] > [Netwerk en internet].
- 2. Afhankelijk van of u het mobiele-dataverbruik of het Wi-Fi-dataverbruik wilt controleren, gaat u als volgt te werk.
  - Tik op [Mobiel netwerk] > [Datagebruik van app] om het mobiele-dataverbruik te controleren.
  - Tik op [Wifi] > [Wifi-datagebruik] om het Wi-Fi-dataverbruik te controleren.

### Het datagebruik van afzonderlijke applicaties beheren

- 1. Ga naar en tik op [Instellingen] > [Apps en meldingen].
- 2. Tik op de applicatie die u wilt beheren en tik vervolgens op [Mobiele data en wifi].
- 3. Bewerk de opties naar wens.

### Opmerking

De prestaties van afzonderlijke applicaties kunnen worden beïnvloed als u de betreffende instellingen voor datagebruik wijzigt.

Smartphone Xperia 5 II XQ-AS52/XQ-AS62/XQ-AS72

## Instellingenmenu

U kunt de instellingen van uw apparaat weergeven en veranderen in het menu Instellingen. Het menu Instellingen is bereikbaar vanaf zowel het applicatiescherm als het deelvenster Snelle instellingen.

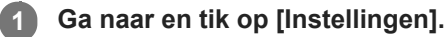

#### Hint

- Ga naar en tik op [Instellingen] > [Over de telefoon] om informatie over uw apparaat weer te geven.
- Om een instelling te zoeken, gaat u naar en tikt u op [Instellingen] en voert u de naam van de instelling in het veld [Zoeken in de instellingen] in.

Smartphone Xperia 5 II XQ-AS52/XQ-AS62/XQ-AS72

# Volume en trilling

Volume en trilling kunnen worden gewijzigd met behulp van de volumetoetsen of door een instelling te wijzigen. U kunt het beltoonvolume, mediavolume, alarmvolume en gespreksvolume wijzigen. Bovendien kunt u uw apparaat instellen op trillen.

### Opmerking

• App-instellingen kunnen de geselecteerde instellingen voor volume en trilling negeren.

### Het volume veranderen

- Druk op de volumetoets omhoog of omlaag om het volume van de media te veranderen. Tik op J (pictogram Mediavolume) om het volume van de media snel in of uit te schakelen.
- 2. Tik op 🛱 (pictogram Volume aanpassen) om het volume van gesprekken, beltonen, meldingen of het alarm te veranderen.

Gebruik elke schuifregelaar om het volume aan te passen. Tik op [Meer weergeven] voor meer opties.

### De trilmodus activeren

- 1. Druk op de volumetoets omhoog of omlaag.
- 2. Tik één of meer keren op het pictogram dat boven de schuifregelaar wordt weergegeven tot ILII (pictogram Trillen) wordt weergegeven.

### Geluid en trilstand activeren voor inkomende gesprekken

- 1. Ga naar en tik op [Instellingen] > [Geluid].
- 2. Tik op de schakelaar [Trillen voor gesprekken] om de functie in te schakelen.

# SONY

Helpgids

Smartphone Xperia 5 II XQ-AS52/XQ-AS62/XQ-AS72

# Geluiden en tonen

### De beltoon instellen

- 1. Ga naar en tik op [Instellingen] > [Geluid].
- 2. Selecteer [Ringtone SIM 1] of [Ringtone SIM 2].
- Selecteer een geluid in de lijst. Om een muziekbestand te selecteren dat niet in de lijst staat, tikt u op [Ringtone toevoegen].
   Tik op [OK] om te bevestigen.

# Het meldingsgeluid instellen

- 1. Ga naar en tik op [Instellingen] > [Geluid] > [Meldinggeluid].
- Selecteer een geluid in de lijst.
   Om een muziekbestand te selecteren dat niet in de lijst staat, tikt u op [Melding toevoegen].
- 3. Tik op [OK] om te bevestigen.

#### Hint

- Om alle beltonen en/of meldingsgeluiden uit te schakelen en het apparaat in te stellen op alleen trillen, selecteert u [Geen] in de lijst.
- Om andere geluiden en tonen in of uit te schakelen, gaat u naar en tikt u op [Instellingen] > [Geluid] > [Geavanceerd], en tikt u vervolgens op de schakelaars om de diverse geluiden en tonen in of uit te schakelen.

2

Smartphone Xperia 5 II XQ-AS52/XQ-AS62/XQ-AS72

# Scherminstellingen

U kunt het gedrag van het scherm, de helderheid, de weergavegrootte en de kwaliteit wijzigen. U kunt ook de beeldkwaliteit van foto's en video's instellen.

Ga naar en tik op [Instellingen] > [Scherm].

Tik op de instelling die u wilt wijzigen.

Gebruik de schuifregelaars, tik op de schakelaars of selecteer de opties om in te stellen.

#### Instellingen voor het hoofdscherm

- Instellingen van beeldkwaliteit: Hiermee kunt u de kwaliteit van foto's en video's instellen, zoals deze op het apparaat worden weergegeven.
- Witbalans: Tik op de knop [Handmatig instellen] om het wijzigen van de instelling mogelijk te maken en selecteer vervolgens een van de voorinstellingen. Ook kunt u de schuifregelaars gebruiken om de witbalans aan te passen.
- Hoge vernieuwingsfrequentie: Stel de verversingsfrequentie in op 120 Hz voor een vloeiendere weergave.
- Helderheidsniveau: Pas het helderheidsniveau aan met de schuifregelaar. U kunt ook [Aanpasbare helderheid] inschakelen om de helderheid automatisch te optimaliseren op basis van het omgevingslicht.
- Donker thema: U kunt het scherm met een donkere achtergrond afbeelden.
- Scherm automatisch draaien: Stel in dat het scherm automatisch wordt gedraaid als het apparaat wordt gedraaid, of stel in dat het scherm in de staande stand blijft.
- **Nachtverlichting**: [Nachtverlichting] schakelt de kleur van het scherm om naar oranje. Hierdoor is het scherm beter afleesbaar in een donkere omgeving en kunt u ook makkelijker in slaap vallen.
- Onopzettelijke bewerkingen voorkomen als het scherm uit is: U kunt voorkomen dat uw apparaat per ongeluk wordt geactiveerd terwijl het in uw zak of tas zit.

#### Opmerking

- Wanneer de STAMINA-modus is ingeschakeld, kan [Hoge vernieuwingsfrequentie] niet worden gebruikt.
- Vermijd het weergeven van zeer felle of statische beelden gedurende een lange tijd. Dit kan ertoe leiden dat een nabeeld of kleur op het scherm blijft staan.

#### Hint

- [Videobeeldverbetering] is alleen beschikbaar voor bepaalde applicaties.
- Zelfs als de functie Scherm automatisch draaien is uitgeschakeld, kunt u het scherm handmatig roteren door op de navigatiebalk op 1 (pictogram Draaien) te tikken.

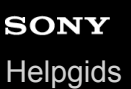

# **Applicatie-updates**

Als de automatische bijwerkfunctie is ingeschakeld, worden uw applicaties bijgewerkt zonder dat u daarom wordt gevraagd, zodat u mogelijk niet doorhebt dat een groot hoeveelheid data wordt gedownload. Om mogelijk hoge kosten voor dataoverdracht te voorkomen, kunt u automatisch bijwerken uitschakelen of automatisch bijwerken alleen via een Wi-Fi-verbinding inschakelen. U moet automatisch bijwerken uitschakelen in de Play Store-app om het automatisch bijwerken van applicaties te voorkomen.

Ga naar en tik op ▶ (pictogram Play Store).
 Tik op ≡ (pictogram Menu) en tik vervolgens op het instellingenmenu.
 Tik op het menu Apps automatisch bijwerken.
 Selecteer de gewenste optie.

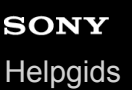

# Locatieservices gebruiken

Met locatieservices kunnen applicaties zoals Maps en de camera de informatie van mobiele en Wi-Fi-netwerken gebruiken en combineren met GPS-informatie (Global Positioning System) om uw locatie bij benadering te bepalen. Als u uw apparaat wilt gebruiken om erachter te komen waar u bent, moet u locatieservices inschakelen. Ga voor meer informatie naar support.google.com/.

Ga naar en tik op [Instellingen] > [Locatie].

2 Tik op de schakelaar om de locatieservices in of uit te schakelen.

### De nauwkeurigheid van de GPS verbeteren

Als u de GPS-functie van het apparaat voor het eerst gebruikt, kan het enkele minuten duren voordat uw locatie wordt gevonden. Om ervoor te zorgen dat het zoeken zo goed mogelijk verloopt, moet u vrij zicht op de hemel hebben. Sta stil en dek de GPS-antenne niet af. GPS-signalen kunnen door wolken en plastic dringen, maar niet door de meeste massieve objecten, zoals gebouwen en bergen. Als uw locatie niet binnen enkele minuten wordt gevonden, gaat u naar een andere locatie.

#### Verwant onderwerp

Overzicht

Smartphone Xperia 5 II XQ-AS52/XQ-AS62/XQ-AS72

# Datum en tijd

U kunt de datum en tijd veranderen op uw apparaat.

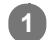

Ga naar en tik op [Instellingen] > [Systeem] > [Datum en tijd].

U vindt het item onder [Geavanceerd].

2 Om de datum of tijd handmatig in te stellen, tikt u op de schakelaar [Autom. tijd en datum] om de functie uit te schakelen.

Om de tijdzone handmatig in te stellen, tikt u op de schakelaar [Netwerktijdzone gebruiken] om de functie uit te schakelen.

**3** Tik op het gewenste item om de waarden te bewerken en te wijzigen.

Smartphone Xperia 5 II XQ-AS52/XQ-AS62/XQ-AS72

### Muziek overbrengen vanaf een computer naar het apparaat

Er zijn twee manieren om muziek over te dragen vanaf een computer naar het apparaat:

- Sluit uw apparaat aan op een computer met een USB-kabel. Selecteer [Bestandsoverdracht] op het apparaat, waarna u vervolgens de bestanden kunt kopiëren en plakken of slepen en neerzetten met behulp van de computer.
- Sla uw mediabestanden op de computer op met behulp van Google Drive. Synchroniseer vervolgens de gegevens op het apparaat door u aan te melden bij het Google-account.

#### Opmerking

• De Muziek-app ondersteunt mogelijk niet alle muziekbestandsindelingen.

## Luisteren naar muziek

Gebruik de Muziek-app om naar uw favoriete muziek te luisteren.

### Overzicht van muziekspeler

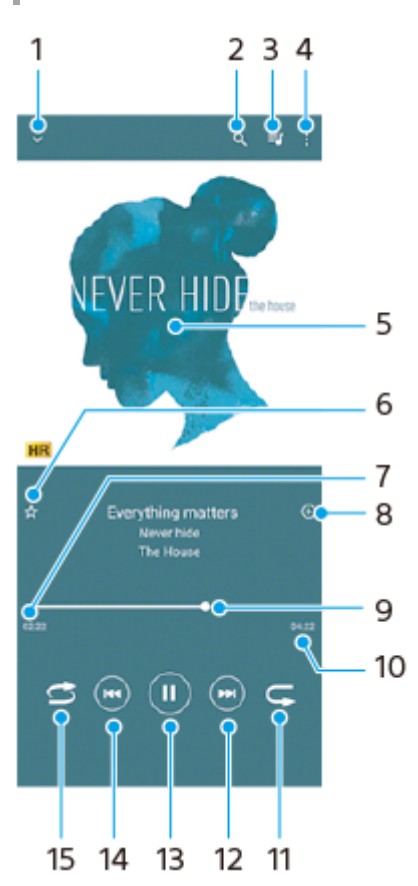

- 1. Minimaliseer het volledige scherm van de speler
- 2. Doorzoek alle nummers die op uw apparaat zijn opgeslagen
- 3. Geef de afspeelwachtrij weer
- 4. Meer opties weergeven
- 5. Album art (indien beschikbaar)
- 6. Voeg een nummer toe aan of verwijder het uit de favorieten
- 7. Verstreken tijd van het huidige nummer
- 8. Voeg een nummer toe aan een afspeellijst
- 9. Voortgangsindicator sleep of tik langs de lijn om snel vooruit of terug te spoelen
- 10. Lengte van het huidige nummer
- 11. Herhaal het huidige nummer of alle nummers in de afspeelwachtrij
- 12. Tik om naar het volgende nummer te gaan, en houd aangeraakt om het huidige nummer vooruit te spoelen
- 13. Speel een nummer af of pauzeer het
- 14. Tik of dubbeltik om naar het begin van het huidige nummer of het vorige nummer te gaan, en houd aangeraakt om het huidige nummer terug te spoelen
- 15. Speel de nummers in de afspeelwachtrij in willekeurige volgorde af

#### Hint

• (Interpretending in the second second seco

- Tik tijdens de eerste 5 seconden van het afspelen op de knop om terug te gaan naar het vorige nummer.

— Na 5 seconden afspelen, tikt u op de knop om terug te gaan naar het begin van het huidige nummer, of dubbeltikt u om terug te gaan naar het vorige nummer.

# Muziekstartpagina

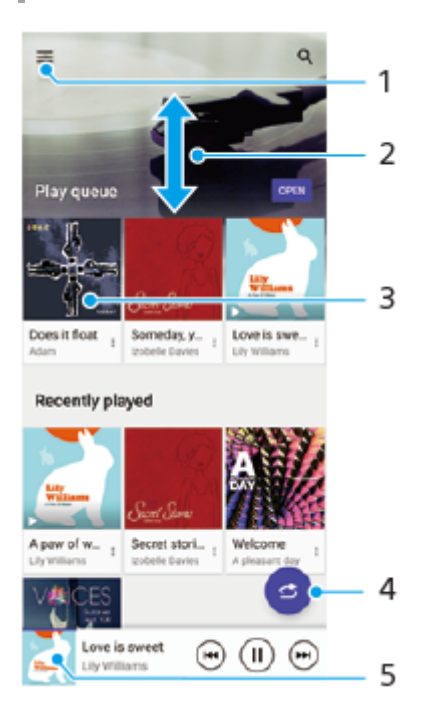

- 1. Open het menu Muziek
- 2. Scroll omhoog of omlaag om de inhoud weer te geven
- 3. Tik om een nummer in de afspeelwachtrij af te spelen
- 4. Speel alle nummers in willekeurige volgorde af
- 5. Ga naar het scherm van de muziekspeler

#### Opmerking

Mogelijk kunt u geen auteursrechtelijk beschermde items afspelen.

Smartphone Xperia 5 II XQ-AS52/XQ-AS62/XQ-AS72

# Functies van de Muziek-app

Dit gedeelte beschrijft functies die handig zijn bij het gebruik van de Muziek-app.

## Muziekgegevens bewerken

- 1. Terwijl een nummer wordt afgespeeld in de Muziek-app, tikt u op de album art op het scherm van de muziekspeler en tikt u vervolgens op [Muziekinfo bewerken].
- 2. Bewerk de gegevens naar wens.
- 3. Als u album art wilt instellen, tikt u op 🧨 (pictogram Bewerken) en selecteert u een optie.
- 4. Als u klaar bent, tikt u op [OPSLAAN].

### Muziek in de achtergrond afspelen

1. Wanneer een nummer wordt afgespeeld, tikt u op (Startschermknop) om naar het startscherm te gaan. De Muziek-app blijft op de achtergrond actief.

Als u de Muziek-app opnieuw wilt openen, sleept u de statusbalk omlaag en tikt u op de Muziekmelding. Of ga naar en tik op 🕡 (pictogram Muziek).

# SONY

Helpgids

Smartphone

Xperia 5 II XQ-AS52/XQ-AS62/XQ-AS72

# **Overzicht van Camera**

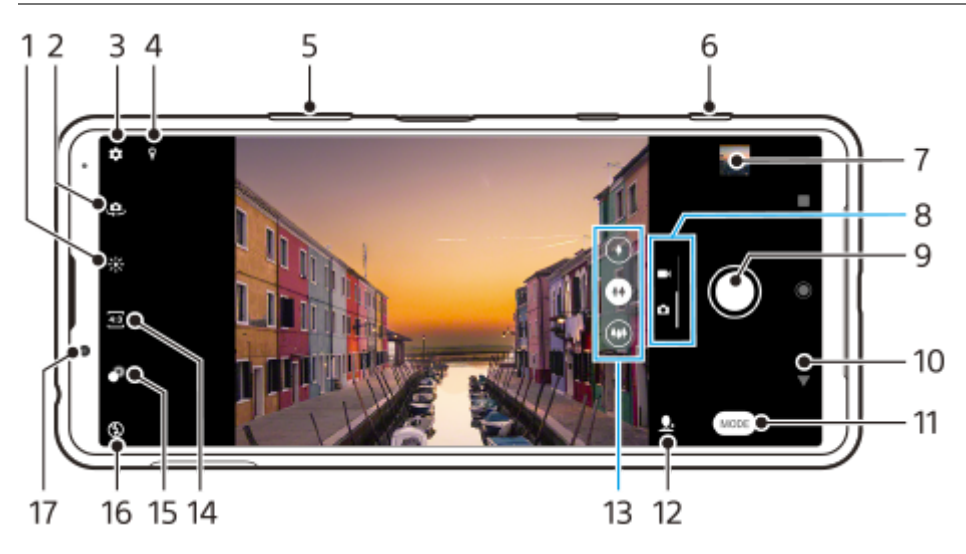

- 1. Tik om de kleuren en helderheid aan te passen
- 2. Schakel tussen de camera aan de voorzijde en de hoofdcamera
- 3. Camera-instellingen
- 4. Status van geotags
- 5. Gebruik de volumetoetsen om in en uit te zoomen
- 6. Gebruik de cameratoets om de camera te activeren, foto's te maken en video's op te nemen
- 7. Tik op het miniatuur om foto's en video's weer te geven, te delen of te bewerken
- 8. Schakel om tussen foto's maken en video's opnemen
- 9. Gebruik de sluiterknop om foto's te maken of video's op te nemen
- 10. Ga terug of sluit de camera af
- 11. Selecteer een opnamemodus
- 12. Snelkoppeling naar de laatst geselecteerde opnamemodus
- 13. Tik op een van de groothoekknoppen om de lens te wisselen
- 14. Selecteer een beeldverhouding
- 15. Tik om het bokeh-effect in te stellen
- **16.** Selecteer een flitserinstelling. De kleur van het pictogram verandert wanneer de flitser of de zaklamp wordt ingeschakeld.
- 17. Cameralens aan de voorzijde

Smartphone Xperia 5 II XQ-AS52/XQ-AS62/XQ-AS72

## Een foto maken of een video opnemen

Dit hoofdstuk beschrijft de basisbedieningen van de camera.

#### Hint

- Zorg dat de lens schoon is. Een vingerafdruk of kleine vetvlek kan de kwaliteit van de foto verminderen.
- Gebruik de zelfontspanner als extra tijd nodig hebt om klaar te staan, of om onscherpe foto's te voorkomen.
- Controleer regelmatig de geheugenstatus van het apparaat. Foto's en video's met een hoge resolutie verbruiken meer geheugen.

#### Opmerking

Merk op dat sommige functies niet beschikbaar zijn, afhankelijk van de instellingen.

#### Start de camera.

- Druk de cameratoets volledig in, veeg 
   (pictogram Camera) vanaf het vergrendelingsscherm of tik op
   (pictogram Camera) op het Applicatiescherm.
- Druk tweemaal op de aan-uitknop. Ga naar en tik op [Instellingen] > [Systeem] > [Gebaren] > [Naar camera schakelen], en tik vervolgens op de schakelaar om deze functie in te schakelen.

Veeg over het scherm om een foto- of videomodus te selecteren.

Druk op de cameratoets of tik op de sluiterknop.

#### Sluiterknop

2

De sluiterknop wordt op verschillende manieren gebruikt, afhankelijk van de opnamemodus en de geactiveerde functies.

- (knop Vastleggen): Maak een foto
- 🔹 🛑 (Startknop): Neem een video op/hervat een opname
- III (Pauzeknop): Onderbreek een video
- Istopknop): Stop een video-opname
- (a) (pictogram Zelfontspanner aan): Zelfontspanner is geactiveerd

#### Verwant onderwerp

Diverse methoden om foto's te maken

Zelfontspanner

Basisfuncties van de camera

1

Smartphone Xperia 5 II XQ-AS52/XQ-AS62/XQ-AS72

## Een foto maken met behulp van de flitser

Gebruik de flitser afhankelijk van het onderwerp en de belichtingsomstandigheden.

Tik op het scherm op het pictogram van de flitser terwijl u de camera gebruikt, bijvoorbeeld A (pictogram Automatische flitser).

2 Verander zo nodig de instelling van de flitser.

3 Druk op de cameratoets of tik op de sluiterknop om een foto te maken of video op te nemen.

#### Opmerking

De beschikbare instellingen zijn afhankelijk van de opnamemodus, de fotomodus en de videomodus.

#### Hint

• Als de achtergrond helderder is dan het onderwerp, gebruikt u Opvulflits om ongewenste donkere schaduwen te verwijderen.

Smartphone Xperia 5 II XQ-AS52/XQ-AS62/XQ-AS72

## Basisfuncties van de camera

Gebruik de basisfuncties van de camera die u helpen om foto's te maken of video's op te nemen.

### De beeldverhouding wijzigen

- 1. Tik op 43 (pictogram Beeldverhouding) terwijl u de camera gebruikt.
- 2. Selecteer een instelling.

### De camera-instellingen aanpassen

- 1. Tik op 🔹 (pictogram Instellingen) terwijl u de camera gebruikt.
- 2. Veeg over de lijst om de beschikbare instellingen weer te geven en selecteer een instelling.

| ÷     | Camera settings                                           | 0   |
|-------|-----------------------------------------------------------|-----|
| Photo | 6                                                         |     |
|       | Self-timer<br>Off                                         |     |
|       | Still image size<br>4.3 (12MP)                            |     |
|       | Object tracking                                           | ()P |
|       | Auto capturing<br>Cff                                     |     |
|       | Soft skin effect                                          |     |
|       | CR Code reader                                            |     |
| Com   | non                                                       |     |
|       | Show photography advice<br>Before and after taking photos |     |
|       | Savelocation                                              |     |
|       | Touch capture<br>orr                                      |     |
|       | Crid lines                                                |     |
|       | Auto photo preview<br>Only front carriera                 |     |
|       | Burst with cornera key                                    |     |

#### Opmerking

• Welke instellingen beschikbaar zijn, is afhankelijk van de geselecteerde opnamemodus.

#### Hint

• Tik op (i) (pictogram Inleiding tot de functies) om informatie over diverse functies te controleren.

### Omschakelen tussen de hoofdcamera en de camera aan de voorzijde

1. Tik op (pictogram Camera schakelen) terwijl u de camera gebruikt om tussen de hoofdcamera en de camera aan de voorzijde om te schakelen.

#### Hint

 U kunt ook tussen camera's omschakelen door omlaag te vegen op het camerascherm (in de staande stand) of naar rechts te vegen op het camerascherm (in de liggende richting).

### De lens wisselen

- 1. Tik op een van de groothoekknoppen terwijl u de camera gebruikt.
  - (+) (Tele-knop)
  - (Groothoek-knop)
  - (Super-groothoek-knop)

### De zoom gebruiken

1. Voer een van de volgende handelingen uit terwijl u de hoofdcamera gebruikt.

- Spreid twee vingers op het camerascherm of knijp ze samen.
- Gebruik de volumetoets.
- Tik op een van de groothoekknoppen om een lens te selecteren, en sleep vervolgens de groothoekknop naar links en rechts (in de staande stand) of omhoog en omlaag (in de liggende stand).

#### Opmerking

Zoomen is alleen mogelijk met de hoofdcamera.

#### Het windgeruis tijdens het opnemen verminderen

- 1. Ga naar en tik op [Instellingen] > [Geluid] > [Geluidsinstellingen] > [Slim windfilter].
- 2. Tik op de schakelaar om de functie in te schakelen.

#### Verwant onderwerp

Een foto maken of een video opnemen

## Foto's en video's weergeven, delen of bewerken

Foto's en video's weergeven of delen in de Google Photos-app nadat u foto's hebt gemaakt of video's hebt opgenomen. U kunt foto's of video's ook bewerken, bijvoorbeeld door de kleuren aan te passen of foto's bij te snijden.

Tik terwijl u de camera gebruikt op de miniatuur om een foto of video te openen.
Veeg naar links of rechts om uw foto's en video's weer te geven.
Tik op < (pictogram Delen) om een foto of video te delen, of op ∓ (pictogram Bewerken) om deze te bewerken. Tik op het scherm om pictogrammen weer te geven of te verbergen.

Verwant onderwerp

Een foto maken of een video opnemen

Smartphone Xperia 5 II XQ-AS52/XQ-AS62/XQ-AS72

## Een opnamemodus selecteren

U kunt een opnamemodus selecteren aan de hand van het onderwerp of uw doel.

1 Tik op [Modus] terwijl u de camera gebruikt en selecteer een opnamemodus.

#### Overzicht van opnamemodi

Hieronder volgen enkele van de belangrijkste opnamemodi.

- (pictogram Slow-motion): Voeg een slow-motioneffect toe nadat een video is opgenomen
- (pictogram Portretselfie): Maak mooiere selfies
- Ipictogram Panorama): Maak groothoek- en panoramafoto's
- @) (Pictogram Photo Pro): Photo Pro starten

#### Opmerking

• Welke instellingen beschikbaar zijn, is afhankelijk van de geselecteerde opnamemodus.

#### Verwant onderwerp

- Slow-motionvideo's
- Portretselfie
- Creatief effect
- Panorama
- Photo Pro (Photography Pro) starten

Smartphone Xperia 5 II XQ-AS52/XQ-AS62/XQ-AS72

# Diverse methoden om foto's te maken

Maak foto's met behulp van de methode die geschikt is voor uw situatie.

### De camera starten en meteen een foto maken

- 1. Tik op 🏟 (pictogram Instellingen) terwijl u de camera gebruikt, en tik vervolgens op [Starten met cameratoets] > [Camera starten en vastleggen].
- Sluit het instellingenmenu en sluit de camera af. De instelling wordt opgeslagen voor alle opnamemodi.
- 3. Druk lang op de cameratoets om de camera te starten en maak een foto.

### Een foto maken door op het scherm te tikken

- 1. Tik op 🏟 (pictogram Instellingen) terwijl u de camera gebruikt, en tik vervolgens op [Vastleggen met aanraken] > [Aan] of [Alleen camera aan voorzijde].
- 2. Sluit het instellingenmenu. De instelling wordt opgeslagen in alle opnamemodi.
- 3. Tik ergens op het scherm om een foto te maken.

#### Hint

Deze functie kan ook worden gebruikt voor video's.

### Een foto maken tijdens het opnemen van een video

Tik op 

 (pictogram Camera) tijdens het opnemen van een video.
 De foto wordt gemaakt zodra u de sluiterknop loslaat.

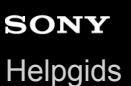

2

Smartphone Xperia 5 II XQ-AS52/XQ-AS62/XQ-AS72

# Zelfontspanner

Gebruik de Zelfontspanner als u meer tijd nodig hebt om u voor te bereiden op een foto. Dit helpt ook om het apparaat stabiel te houden en scherpe foto's te maken.

Terwijl u de hoofdcamera gebruikt, tikt u op 🏟 (pictogram Instellingen) > [Zelfontspanner], selecteert u de vertragingstijd en sluit u daarna het instellingenmenu.

De Zelfontspanner-instelling wordt opgeslagen.

Tik op 🚫 (pictogram Zelfontspanner) terwijl u de camera aan de voorzijde gebruikt, en selecteer een vertragingstijd.

Druk op de cameratoets of tik op de sluiterknop om een foto te maken.

Een reeks pieptonen markeert het aftellen totdat de foto wordt gemaakt.

Smartphone Xperia 5 II XQ-AS52/XQ-AS62/XQ-AS72

# De belichting, kleur en lichtomstandigheden instellen

Voor een goede belichting van uw foto's is de juiste hoeveelheid licht nodig. Voor het maken van foto's van bijvoorbeeld gezichten of bewegende voorwerpen of bij weinig licht zijn verschillende belichtingen nodig. U kunt ook video's opnemen in HDR met meer helderheid en contrast voor een realistischer effect.

### De lichtomstandigheden optimaliseren

- Probeer met licht van de juiste richting en kleur uw foto's meer vorm en diepte te geven. Dit soort licht ontstaat op natuurlijke wijze vlak voor zonsopgang en bij zonsondergang. Natuurlijk licht uit een raam is ook goed.
- Zelfs als de lichtomstandigheden slecht zijn, kunt u foto's maken met en zonder flitser. Soms is de kwaliteit beter zonder flitser.

#### Verwant onderwerp

- Kleur en helderheid
- HDR video-opname
- Zelfontspanner
- Een foto maken met behulp van de flitser

Smartphone Xperia 5 II XQ-AS52/XQ-AS62/XQ-AS72

# Kleur en helderheid

De camera past de kleur en helderheid automatisch aan door de lichtomstandigheden te detecteren en de kleurtemperatuur van het omgevingslicht te schatten. Digitale camera's kunnen alleen de kleurtemperatuur schatten, dus moet u mogelijk de instellingen aanpassen om deze goed te krijgen.

Als u merkt dat de foto's die binnenshuis zijn gemaakt een gele tint hebben, of als foto's die met de flitser zijn gemaakt een blauwe tint hebben, past u de kleur aan.

1) Tik op 🔆 (pictogram Kleur en helderheid) terwijl u de camera gebruikt.

2 Sleep de schuifregelaars om de kleur en helderheid aan te passen.

Tik op  $\mathbf{X}$  (pictogram Annuleren) om de kleurinstelling te resetten en te sluiten.

3 Druk op de cameratoets of tik op de sluiterknop om een foto te maken of video op te nemen.

(1)

2

Smartphone Xperia 5 II XQ-AS52/XQ-AS62/XQ-AS72

## HDR video-opname

Schakel HDR (High Dynamic Range) in om uw video's dramatischer te maken en meer op het echte leven te laten lijken.

Veeg over het scherm terwijl u de camera gebruikt om een videomodus te selecteren.

Tik op Here (pictogram HDR) en selecteer [Aan].

### Opmerking

Deze instelling is niet beschikbaar wanneer [Videogrootte] is ingesteld op [Volledige HD (60 fps)] of [HD].

Smartphone Xperia 5 II XQ-AS52/XQ-AS62/XQ-AS72

# **Correct scherpstellen**

De Camera-app detecteert automatisch de ogen of gezichten van mensen en stelt erop scherp. Wanneer het gezicht van een persoon in de opname staat, detecteert de camera automatisch een van de ogen met een groen kader en stelt hierop scherp (functie oog-AF). Als u op  $\bigoplus_{AF}$  (pictogram AF op de ogen) tikt terwijl u scherpstelt op een oog, verandert de camera de scherpstelling naar de gezicht(en).

### Opmerking

De functie oog-AF is alleen beschikbaar wanneer de hoofdcamera wordt gebruikt.

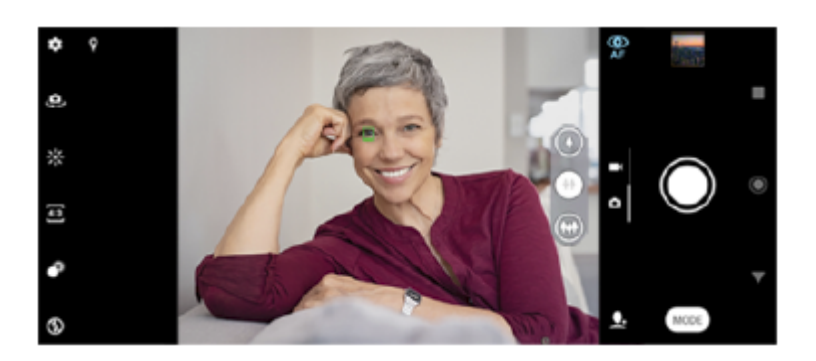

### Automatisch scherpstellen

1. Tik op het gebied waarop u wilt scherpstellen terwijl u de hoofdcamera gebruikt.

C (pictogram Scherpstelling instellen) wordt weergegeven en de camera stelt scherp op het aangetikte gebied. Tik op het scherm om het scherpstelgebied te veranderen.

Om de scherpstelling te vergrendelen, drukt u de cameratoets tot halverwege in. De kleur van het ronde kader verandert.

2. Druk op de cameratoets of tik op de sluiterknop om een foto te maken.

### Opmerking

Deze optie is afhankelijk van de geselecteerde opnamemodus.

#### Smartphone Xperia 5 II XQ-AS52/XQ-AS62/XQ-AS72

## Foto's maken en video's opnemen van personen

Wanneer een fotofunctie is geselecteerd, kan de app Camera de gezichten en ogen van mensen herkennen. Wanneer een gezicht of oog wordt gedetecteerd, wordt het detectiekader weergegeven. Tik op  $\bigoplus_{r}$  (pictogram AF op de ogen) om de scherpstelling om te schakelen tussen gezichten en een oog. Wanneer meerdere gezichten worden gedetecteerd, tikt u op een willekeurig kader om het gezicht waarop u wilt scherpstellen te selecteren. Wanneer de camera is ingesteld om scherp te stellen op de ogen, tikt u op een willekeurig kader om het oog waarop u wilt scherpstellen te selecteren. Wanneer een videofunctie is geselecteerd, kan de app Camera de gezichten van mensen herkennen. Scherpgestelde gezichten worden aangegeven met een gekleurd kader.

Gebruik Lachsluiter om automatisch een foto te maken wanneer iemand lacht. Als u een video opneemt, wordt telkens wanneer een lach wordt gedetecteerd een foto gemaakt.

#### Opmerking

De functie AF op de ogen is niet beschikbaar wanneer u selfies gebruikt of video's opneemt.

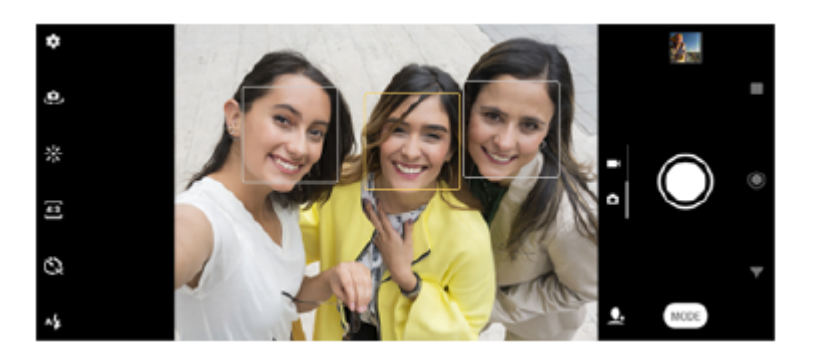

#### Hint

Plaats de camera op een stabiele ondergrond en gebruik de zelfontspanner om onscherpe foto's te voorkomen.

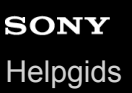

# De huidtint verzachten

U kunt foto's maken met zachte huidtinten.

1 Tik op 🛱 (pictogram Instellingen) terwijl u de camera gebruikt.

**2** Tik op de schakelaar [Zachte-huideffect] om het effect in te schakelen.

**3** Sluit het instellingenmenu.

De instelling wordt opgeslagen.

# Een foto maken als iemand lacht

Gebruik Lachsluiter om automatisch een foto te maken wanneer iemand lacht.

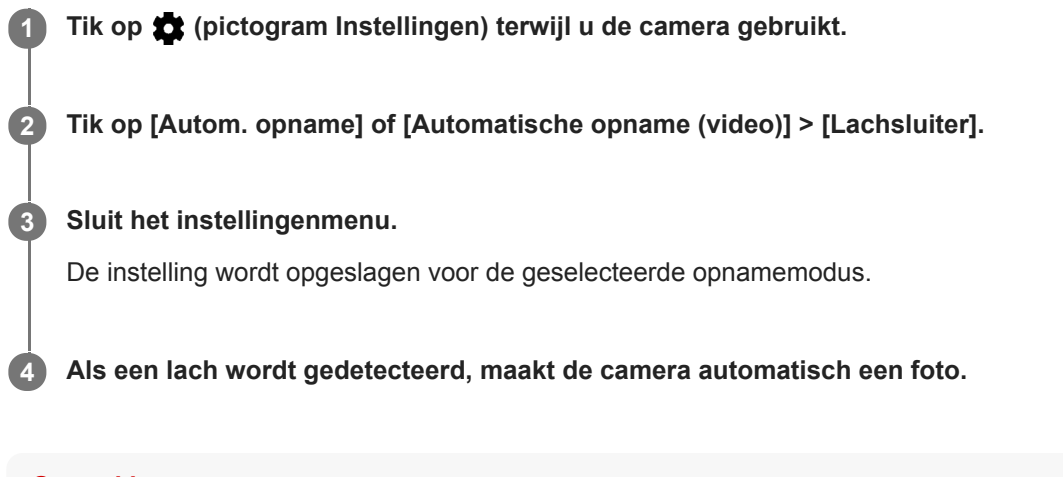

#### Opmerking

Deze instelling is niet beschikbaar wanneer [Videogrootte] is ingesteld op [4K].
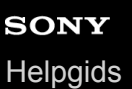

### Een selfie nemen

Schakel over op naar de camera aan de voorzijde en maak een foto van uzelf. Om wazige beelden bij weinig licht te voorkomen, plaatst u uw apparaat op een stabiele ondergrond en gebruikt u de zelfontspanner om het apparaat stil te houden.

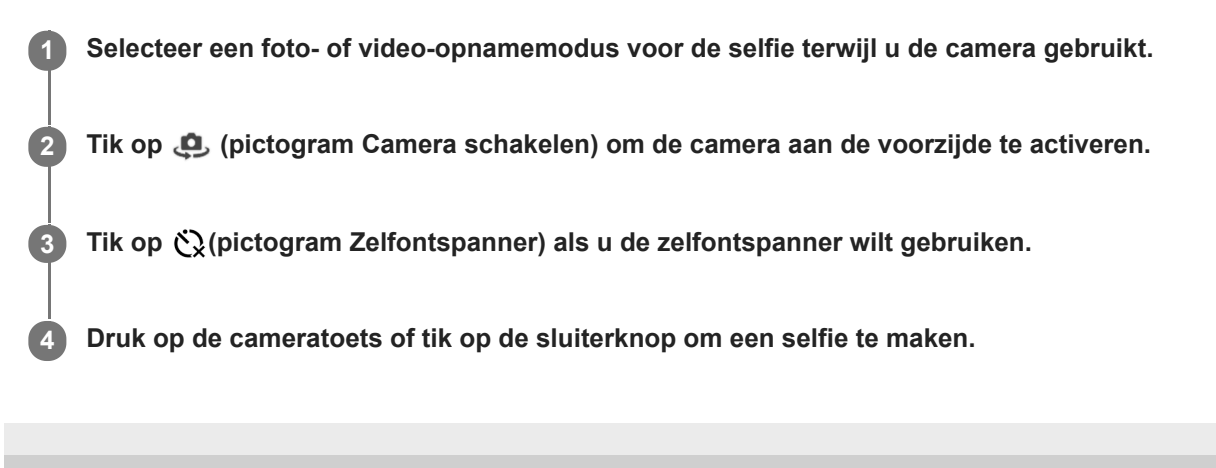

# De selfietimer activeren met uw handpalm

Gebruik Handontspanner om de timer automatisch te starten en een foto te maken wanneer de camera uw hand detecteert. De functie Handontspanner is alleen beschikbaar wanneer de camera aan de voorzijde wordt gebruikt.

| 0 | Tik op 🤹 (pictogram Camera schakelen) terwijl u de camera gebruikt om de camera aan de voorzijde te activeren. |
|---|----------------------------------------------------------------------------------------------------|
| 2 | Tik op 🏩 (pictogram Instellingen).                                                                             |
| 3 | Tik op [Autom. opname] > [Handontspanner].                                                                     |
| 4 | Sluit het instellingenmenu.                                                                                    |
|   | De instelling wordt opgeslagen.                                                                                |
| 5 | Draai uw handpalm met uw vingers recht omhoog in de richting van de camera.                                    |
|   | Zodra de camera uw hand detecteert, start de timer en wordt een selfie gemaakt.                                |

### Een voorwerp volgen

De camera kan een bewegend voorwerp detecteren en volgen. Een geel kader geeft aan op welke gezichten of bewegende voorwerpen wordt scherpgesteld.

Tik op 🏟 (pictogram Instellingen) terwijl u de hoofdcamera gebruikt.
Tik op de schakelaar [Objecttracering] om in te schakelen.
Sluit het instellingenmenu. De instelling wordt opgeslagen.
Selecteer een onderwerp dat u wilt volgen door het in de zoeker aan te raken.
Druk op de cameratoets of tik op de sluiterknop om een foto te maken of video op te nemen.

### Opmerking

Deze instelling is niet beschikbaar wanneer [Videogrootte] is ingesteld op [4K].

# Een reeks foto's maken

Gebruik de functie Burst met cameratoets om een reeks foto's te maken en de beste opname te kiezen.

| 0 | Tik op 🛱 (pictogram Instellingen) terwijl u de camera gebruikt.                |
|---|--------------------------------------------------------------------------------|
| 2 | Tik op de schakelaar [Burst met cameratoets] om in te schakelen.               |
| 3 | Sluit het instellingenmenu.                                                    |
|   | De instelling wordt opgeslagen.                                                |
| 4 | Druk lang op de cameratoets of op de sluiterknop om een reeks foto's te maken. |
|   | Het aantal gemaakte foto's wordt in het midden van de zoeker weergegeven.      |
| 5 | Laat de cameratoets of de sluiterknop los om de reeks foto's te beëindigen.    |
|   | Alle foto's worden opgeslagen.                                                 |
| 6 | Tik op het miniatuur om de resultaten weer te geven.                           |
| 7 | Scroll door de gemaakte foto's en kies de foto die u wilt opslaan.             |
| 8 | Tik op ∥⊡(Pictogram Burst) en selecteer een optie.                             |

### Hint

Deze instelling is standaard ingeschakeld wanneer de sluiterknop wordt gebruikt. Houd de sluiterknop aangeraakt om een reeks foto's te maken.

# Een stabiele video opnemen

Als u video's opneemt, kunt u met Videostabilisatie automatisch camerabewegingen compenseren en het beeld stabiel houden.

| 0 | Veeg over het scherm terwijl u de camera gebruikt om een videomodus te selecteren. |
|---|------------------------------------------------------------------------------------|
| 2 | Tik op ✿ (pictogram Instellingen).                                                 |
| 3 | Tik op de schakelaar [Videostabilisatie] om camerabewegingen te compenseren.       |
| 4 | Sluit het instellingenmenu.                                                        |
|   | De instelling wordt opgeslagen.                                                    |
| 5 | Druk op de cameratoets of tik op de sluiterknop om een video op te nemen.          |

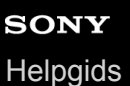

# **Bokeh-effect**

U kunt foto's met het Bokeh-effect maken als u de hoofdcamera van het apparaat gebruikt. Het Bokeh-effect vermindert de scherpstelling van de achtergrond op een foto om de onderwerpen op de voorgrond te benadrukken om zo een artistiek effect te creëren.

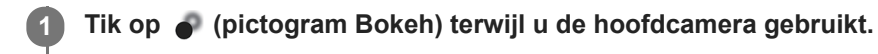

2 Sleep de schuifregelaar om aan te passen.

3 Druk op de cameratoets of tik op de sluiterknop om een foto te maken.

#### Opmerking

Zoomen is niet beschikbaar tijdens het gebruik van het Bokeh-effect.

#### Hint

 Als u te dichtbij een onderwerp komt of er te ver vanaf blijft terwijl u het Bokeh-effect gebruikt, wordt een waarschuwing weergegeven. In dit geval past u de afstand aan tussen de camera en het onderwerp waarvan u een foto met het Bokeh-effect wilt maken.

Smartphone Xperia 5 II XQ-AS52/XQ-AS62/XQ-AS72

### Slow-motionvideo's

De Slow-motion-videomodus voegt krachtige effecten toe aan uw video's. Het Slow-motion-effect wordt toegevoegd nadat een video op normale snelheid is opgenomen.

### Opmerking

• Als u slow-motionvideo's opneemt is een goede belichting essentieel.

### Een slow-motioneffect toevoegen nadat een video is opgenomen

- 1. Tik op [Modus] > ((e) (pictogram Slow-motion) terwijl u de camera gebruikt.
- 2. Druk op de cameratoets of tik op de sluiterknop om een video op te nemen.
- 3. Tik op 🔳 (Stopknop) om de opname te stoppen.
- 4. Tik op de miniatuur om de video te openen.
- 5. Sleep de handvaten van de slow-motiontijdlijn naar de posities waar u het slow-motioneffect wilt weergeven.
   (A): Handvaten
  - (B): Slow-motiontijdlijn

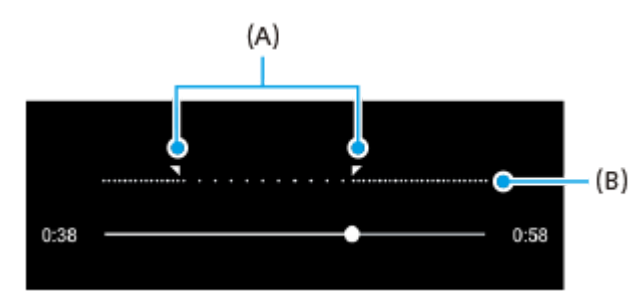

Smartphone Xperia 5 II XQ-AS52/XQ-AS62/XQ-AS72

# Portretselfie

Met Portretselfie kunt u mooiere selfies maken.

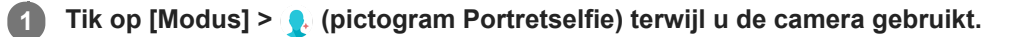

2 Tik op het pictogram van het effect dat u wilt toepassen en sleep de schuifregelaar om het effect aan te passen.

Pas indien gewenst de andere effecten op dezelfde manier aan.

3 Druk op de cameratoets of tik op de sluiterknop om een foto te maken.

### **Overzicht van Portretselfie**

- \* (pictogram Zachte huid): Verzacht de huidtinten
- 🔆 (pictogram Heldere huid): Maakt de huidtinten helderder
- 🙂 (pictogram Slank gezicht): Maakt uw gezicht slanker

#### Hint

- U kunt uw portret in dezelfde richting opslaan als het voorbeeld door op [] (pictogram Schermreproductie) > [Aan] te tikken.
- U kunt een foto maken door op een willekeurige plaats op het scherm te tikken. Tik op [Aan].

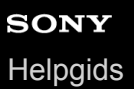

# **Creatief effect**

Met de app Creatief effect kunt u effecten en kleurenfilters instellen voordat u een foto maakt of video opneemt.

| 1 | Tik op [Modus] > 🏟 (pictogram Creatief effect) terwijl u de camera gebruikt.                                        |
|---|----------------------------------------------------------------------------------------------------|
| 2 | Veeg om door filters te bladeren of tik op een filter voor een voorbeeld van het effect.                            |
| 3 | Tik op ⋺ (pictogram Creatief effect toepassen) om het filter toe te passen en terug te keren naar het camerascherm. |
| 4 | Druk op de cameratoets of tik op de sluiterknop om een foto te maken of video op te nemen.                          |
| I | Hint                                                                                                    |
|   | Tik op 🐷 (pictogram Filter schakelen) om tussen filters om te schakelen.                                            |

Smartphone Xperia 5 II XQ-AS52/XQ-AS62/XQ-AS72

### Panorama

3

Gebruik de app Panorama om groothoekfoto's en panoramafoto's te maken.

1 Tik op [Modus] > ➡ (pictogram Panorama) terwijl u de camera gebruikt.

2 Druk op de cameratoets of tik op de sluiterknop.

Beweeg de camera langzaam en gestaag in de richting die op het scherm wordt aangegeven.

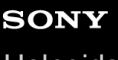

Helpgids

Smartphone Xperia 5 II XQ-AS52/XQ-AS62/XQ-AS72

# Resolutie en geheugen

Het aantal foto's en video's dat kan worden opgeslagen, is afhankelijk van de resolutie of het aantal megapixels (MP) en de lengte van video.

Foto's en video's van hoge resolutie nemen meer geheugen in beslag. Een lagere resolutie kan voldoende zijn voor dagelijks gebruik.

Controleer de status van het geheugen regelmatig. Als het geheugen vol is, kunt u foto's en video's naar een ander opslagapparaat overbrengen om geheugen vrij te maken.

Geef met de optie [Gegevensopslag] in het camera-instellingenmenu aan of foto's en video's moeten worden opgeslagen in het interne geheugen van het apparaat of op een SD-kaart.

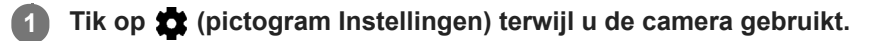

Tik op [Stilstaand beeldformaat] of [Videogrootte].

### Selecteer de resolutie en sluit het instellingenmenu.

De instelling wordt opgeslagen voor de geselecteerde opnamemodus.

### Opmerking

2

3

• Welke instellingen beschikbaar zijn, is afhankelijk van de geselecteerde opnamemodus.

### Een diagnose stellen over de camera

Als de camera niet correct functioneert, kunt u een diagnosetest uitvoeren om vast te stellen of een probleem is opgetreden met de hoofdcamera, camera aan de voorzijde, flitser of cameratoets. Om een diagnosetest voor uw camera uit te voeren, moet u verbonden zijn met het internet.

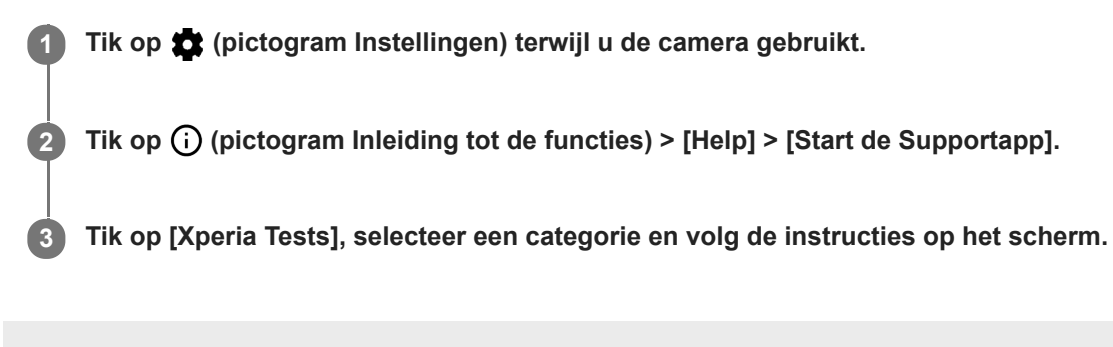

# SONY

Helpgids

Smartphone Xperia 5 II XQ-AS52/XQ-AS62/XQ-AS72

# Geotaggen

U kunt bij foto's en video's de locatie opslaan waarop ze zijn genomen. Dit heet geotaggen. De optie om foto's en video's te geotaggen vereist een draadloos netwerk en dat de GPS-functie is ingeschakeld.

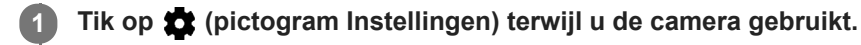

2 Tik op de schakelaar [Locatie opslaan] om in te schakelen.

De instelling wordt opgeslagen.

### Statuspictogrammen van geotags

- **?** (pictogram GPS vastgesteld): De geografische positie is opgeslagen.
- 🎝 (pictogram GPS niet gevonden): De geografische positie is niet gevonden.

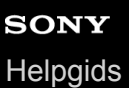

# Rasterlijnen

Met Rasterlijnen kunt u de "Regel van derden" toepassen en belangrijke onderwerpen langs de rasterlijnen of de snijpunten daarvan plaatsen. Door het onderwerp niet altijd in het midden van het beeld te plaatsen, maakt u uw foto's en video's nog interessanter.

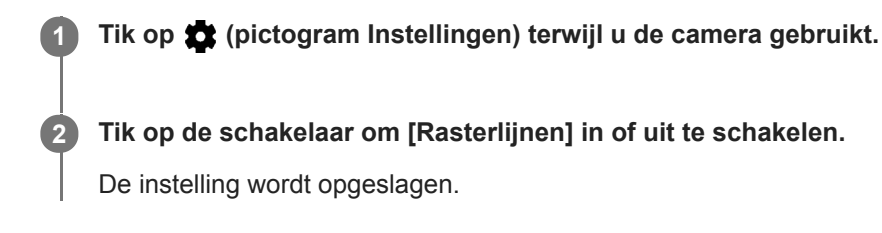

Smartphone Xperia 5 II XQ-AS52/XQ-AS62/XQ-AS72

# Fotografie-advies

De camera kan fotografie-advies afbeelden en u helpen een foto te maken. Voordat u een foto maakt, zal de camera u waarschuwen wanneer uw vinger de lens afdekt of het beeld onscherp is. Na het maken van foto's controleert de camera of deze wazig zijn en kunt u advies krijgen de foto's opnieuw te maken.

### Opmerking

2

Deze functie is alleen beschikbaar voor het maken van foto's.

🚹 Tik op 🛱 (pictogram Instellingen) terwijl u de camera gebruikt.

Tik op [Fotografieadvies weergeven] en selecteer een optie.

De instelling wordt opgeslagen.

### Instellingen voor fotografie-advies

- Voor en na het maken van foto's: Fotografie-advies wordt weergegeven zowel vóór als nadat een foto is gemaakt.
- Alleen na het maken van foto's: Fotografie-advies wordt alleen afgebeeld nadat een foto is gemaakt.
- Uit: Er wordt geen fotografie-advies weergegeven.

Smartphone Xperia 5 II XQ-AS52/XQ-AS62/XQ-AS72

# Voorbeeldinstellingen voor foto's

U kunt een voorbeeld van foto's weergeven vlak nadat ze zijn gemaakt.

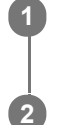

Tik op 🏚 (pictogram Instellingen) terwijl u de camera gebruikt.

### Tik op [Automatisch fotovoorbeeld] en selecteer een optie.

De instelling wordt opgeslagen.

### Voorbeeldinstellingen

- Aan: Nadat u een foto hebt gemaakt, wordt drie seconden lang rechtsonder in beeld een voorbeeld weergegeven op het scherm. Vervolgens wordt de foto opgeslagen.
- Alleen camera aan voorzijde: Nadat u een foto met de camera aan de voorzijde hebt gemaakt, wordt drie seconden lang rechtsonder in beeld een voorbeeld weergegeven op het scherm. Vervolgens wordt de foto opgeslagen.
- Uit: Er wordt geen voorbeeld weergegeven. De foto wordt meteen opgeslagen.

Smartphone Xperia 5 II XQ-AS52/XQ-AS62/XQ-AS72

# Verschillende manieren om de volumetoets te gebruiken

U kunt de manier waarop u de volumetoets gebruikt wijzigen.

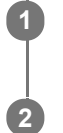

Tik op 🏚 (pictogram Instellingen) terwijl u de camera gebruikt.

Tik op [Volumeknop gebruiken als] en selecteer een optie.

De instelling wordt opgeslagen.

### Volumetoetsinstellingen

- Zoomfunctie: Gebruik de volumetoets om in of uit te zoomen.
- Volume: De volumetoets is gedeactiveerd voor de camera.
- Sluiter: Gebruik de volumetoets als sluiterknop voor foto's en video's.

# SONY

Helpgids

Smartphone Xperia 5 II XQ-AS52/XQ-AS62/XQ-AS72

# Geluid

1

Als Geluid is geactiveerd, maakt de camera een geluid wanneer u een foto maakt of wanneer u een video-opname start of stopt. Bovendien is tijdens het aftellen door de zelfontspanner een serie pieptonen hoorbaar.

Tik op 🔹 (pictogram Instellingen) terwijl u de camera gebruikt.

2 Tik op de schakelaar om [Geluid] in of uit te schakelen.

De instelling wordt opgeslagen.

1

2

Smartphone Xperia 5 II XQ-AS52/XQ-AS62/XQ-AS72

# **QR** Codelezer

U kunt QR-codes scannen.

Tik op 🐲 (pictogram Instellingen) terwijl u de camera gebruikt.

Tik op de schakelaar [QR Codelezer] om de functie in te schakelen.

De instelling wordt opgeslagen.

### Een QR-code scannen

- 1. Richt de camera op de QR-code.
- 2. Tik op de melding die wordt weergegeven.

### Het scherm van uw apparaat draadloos op een tv reproduceren

Gebruik de functie Schermreproductie om het scherm van uw apparaat weer te geven op een televisiescherm of een ander groot scherm zonder een kabelverbinding te gebruiken. De Wi-Fi Direct-technologie brengt een draadloze verbinding tussen de twee apparaten tot stand, zodat u op uw gemak kunt genieten van uw favoriete foto's vanuit uw luie stoel. U kunt deze functie ook gebruiken om naar muziek op apparaat te luisteren via de televisieluidsprekers.

- Televisie: Volg de instructies in de gebruikershandleiding van uw televisie om de schermreproductiefunctie in te schakelen.
- 2 Uw apparaat: Ga naar en tik op [Instellingen] > [Apparaatverbinding] > [Verbindingsvoorkeuren] > [Schermreproductie].
  - Tik op [STARTEN].

3

Tik op [OK] en selecteer een apparaat.

### De schermreproductie tussen apparaten stoppen

- 1. Ga naar en tik op [Instellingen] > [Apparaatverbinding] > [Verbindingsvoorkeuren] > [Schermreproductie].
- 2. Tik op [Verb. verbreken] en tik vervolgens op [OK].

### Opmerking

- Deze functie kan worden gebruikt met een televisie die ondersteuning biedt voor de schermreproductiefunctie.
- Wanneer u schermreproductie gebruikt, mag u het Wi-Fi-antennegebied van het apparaat niet afdekken.
- Als Schermreproductie wordt gebruikt, kan de beeldkwaliteit soms nadelig worden beïnvloed door interferentie van andere Wi-Finetwerken.

#### Hint

- U kunt de schermreproductie ook stoppen door op de melding op de statusbalk van het apparaat te tikken. Sleep de statusbalk omlaag, tik op 

   (Pictogram Pijl-omlaag) en tik vervolgens op [Verb. verbreken] > [OK].
- Tik op : (pictogram Meer) voor meer opties.

#### Verwant onderwerp

Overzicht

### Het apparaat aansluiten op USB-accessoires

U kunt een USB-hostadapter gebruiken om uw apparaat aan te sluiten op een USB-accessoire, zoals een USB-apparaat voor massaopslag, hoofdtelefoon, gamecontroller, USB-toetsenbord of USB-muis.

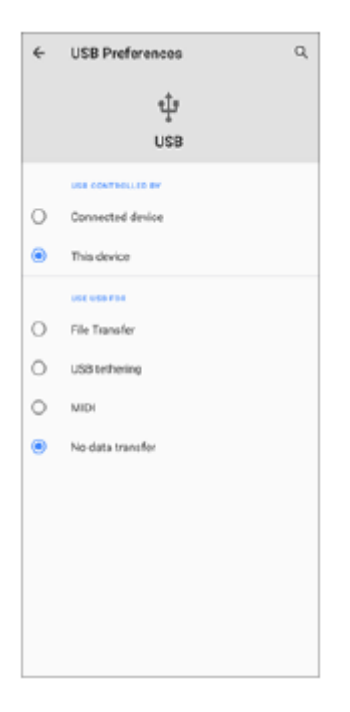

Sluit een USB-kabel aan op het apparaat.

Sleep de statusbalk omlaag en tik op [Android-systeem] naast 🍁 (pictogram USB).

Tik op [Tik voor meer opties.] en selecteer een optie.

### **USB-voorkeuren**

1

2

- **USB beheerd door**: U kunt kiezen welk apparaat de andere bestuurt: uw apparaat of het via USB verbonden apparaat.
- USB gebruiken voor: U kunt het doel van de USB-verbinding selecteren.
  - Bestandsoverdracht: Bestanden beheren of de apparaatsoftware updaten. Deze optie wordt gebruikt met Microsoft<sup>®</sup> Windows<sup>®</sup>-computers. Opladen is standaard ingeschakeld.
  - USB-tethering: Uw apparaat kan functioneren als een tethering-apparaat.
  - MIDI: Uw apparaat kan functioneren als MIDI-invoer voor applicaties met muziekinstrumenten.
  - Geen gegevensoverdracht: Laad het apparaat alleen op wanneer [USB beheerd door] is ingesteld op [Dit apparaat]. Wanneer [USB beheerd door] is ingesteld op [Verbonden apparaat], kunt u het apparaat gebruiken als een voeding en het verbonden apparaat opladen.

#### Opmerking

- Sony garandeert niet dat alle USB-accessoires door uw apparaat worden ondersteund.
- Dit apparaat heeft een onbedekte USB-poort. Als het apparaat is blootgesteld aan water, zorgt u ervoor dat de poort volledig droog is voordat u een USB-kabel erop aansluit.

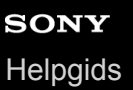

# NFC (Near Field Communication)

NFC is een draadloze technologie met een maximumbereik van één centimeter, dus de apparaten die data delen moeten dicht bij elkaar worden gehouden. Zorg ervoor dat de NFC-functie op beide apparaten is ingeschakeld en beide schermen actief en ontgrendeld zijn.

Het NFC-detectiegebied bevindt zich aan de achterzijde van het apparaat. Houd uw apparaat dicht bij een ander apparaat of een NFC-lezer zodat de N-merktekens elkaar raken.

### Opmerking

Met bepaalde applicaties kunnen sommige NFC-functies worden ingeschakeld, ook als het apparaat is uitgeschakeld. Deze functie wordt niet op alle apparaten ondersteund.

### **NFC-tags scannen**

Uw apparaat kan verschillende soorten NFC-tags scannen voor aanvullende informatie, zoals een internetadres. Het kan bijvoorbeeld tags scannen op een poster, op een reclame-affiche of bij een product in een winkel.

1. Plaats het apparaat op de tag zodat dit door het N-merkteken wordt aangeraakt. Uw apparaat scant de tag en geeft de verzamelde inhoud weer. Tik op de inhoud van de tag om deze te openen.

### Verbinding maken met een NFC-compatibel apparaat

U kunt uw apparaat verbinden met andere NFC-compatibele apparaten die door Sony worden geproduceerd, zoals een luidspreker of een hoofdtelefoon. Wanneer u dit type verbinding maakt, raadpleegt u de gebruikershandleiding van het compatibele apparaat voor meer informatie.

### Opmerking

• U moet mogelijk Wi-Fi of Bluetooth op beide apparaten inschakelen om de verbinding te kunnen maken.

#### Verwant onderwerp

- Overzicht
- De Bluetooth-functie in- of uitschakelen

# Uw apparaat voor betalingen gebruiken

U kunt uw apparaat gebruiken om te betalen zonder uw echte portemonnee te hoeven pakken, en u kunt alle betaalservices op één plaats beheren. Wanneer u een betaling uitvoert, moet u niet vergeten de NFC-functie in te schakelen voordat u met uw apparaat een kaartlezer aanraakt.

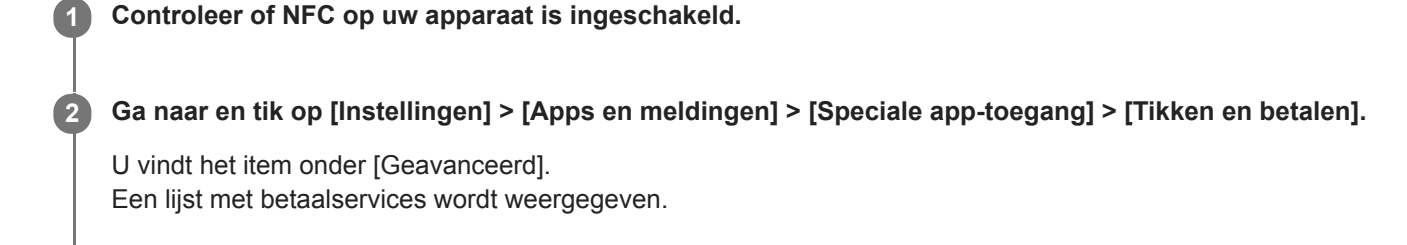

#### Beheer de betaalservices naar eigen inzicht.

U kunt bijvoorbeeld instellen welke betaalservice standaard wordt gebruikt.

#### Opmerking

3

Mobiele betaalservices zijn mogelijk niet beschikbaar in uw regio. Voor apparaten met een dubbele SIM-kaart geldt, dat NFCbetalingen alleen worden ondersteund als een SIM-kaart met NFC-functionaliteit in SIM-kaartsleuf 1 is geplaatst.

#### Verwant onderwerp

NFC (Near Field Communication)

1

2

3

Smartphone Xperia 5 II XQ-AS52/XQ-AS62/XQ-AS72

# De Bluetooth-functie in- of uitschakelen

Gebruik de Bluetooth-functie om bestanden te verzenden naar andere Bluetooth-compatibele apparaten, of om aan te sluiten op handsfree accessoires. Bluetooth-verbindingen werken beter binnen 10 meter, zonder massieve voorwerpen ertussen. Het koppelen is noodzakelijk om verbinding te maken met andere Bluetooth-apparaten.

Ga naar en tik op [Instellingen] > [Apparaatverbinding] > [Verbindingsvoorkeuren].

Tik op [Bluetooth].

Tik op de schakelaar om de functie in of uit te schakelen.

#### Opmerking

• De interoperabiliteit en compatibiliteit tussen Bluetooth-apparaten varieert.

#### Hint

U kunt Bluetooth ook in- of uitschakelen via het deelvenster Snelle instellingen.

#### Verwant onderwerp

Met een ander Bluetooth-apparaat koppelen

3

Smartphone Xperia 5 II XQ-AS52/XQ-AS62/XQ-AS72

### Het apparaat een naam geven

U kunt uw apparaat een naam geven. Deze naam wordt weergegeven op andere apparaten nadat u de Bluetooth-functie hebt ingeschakeld en uw apparaat is ingesteld op zichtbaar.

Ga naar en tik op [Instellingen] > [Apparaatverbinding] > [Apparaat koppelen].

**2** Tik op [Apparaatnaam].

Voer een naam in voor uw apparaat.

Tik op [Naam wijzigen].

# Met een ander Bluetooth-apparaat koppelen

Als u uw apparaat met een ander apparaat koppelt, kunt u het bijvoorbeeld verbinden met een Bluetooth-headset of een Bluetooth-carkit en met deze andere apparaten muziek delen.

Nadat u uw apparaat hebt gekoppeld met een ander Bluetooth-apparaat, onthoudt uw apparaat deze koppeling. Zorg dat op het apparaat dat u wilt koppelen de functie Bluetooth is geactiveerd en dat het zichtbaar is voor andere Bluetooth-apparaten.

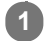

### Ga naar en tik op [Instellingen] > [Apparaatverbinding] > [Apparaat koppelen].

Een lijst met de beschikbare Bluetooth-apparaten wordt weergegeven.

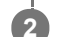

Tik op het Bluetooth-apparaat dat u wilt koppelen.

### De telefoon verbinden met een ander Bluetooth-apparaat

- 1. Ga naar en tik op [Instellingen] > [Apparaatverbinding].
- 2. Tik onder [Eerder verbonden apparaten] op het Bluetooth-apparaat waarmee u verbinding wilt maken.

### De koppeling van een Bluetooth-apparaat opheffen

- 1. Ga naar en tik op [Instellingen] > [Apparaatverbinding].
- 2. Tik onder [Eerder verbonden apparaten] op 🏟 (pictogram Instellingen) naast de naam van het apparaat waarvan u de koppeling wilt opheffen.
- 3. Tik op [Vergeten] > [Apparaat vergeten].

### Opmerking

 Sommige Bluetooth-apparaten, bijvoorbeeld, de meeste Bluetooth-headsets, vereisen dat u zowel koppelt als verbinding maakt met het andere apparaat.

#### Verwant onderwerp

De Bluetooth-functie in- of uitschakelen

### Items verzenden met Bluetooth-technologie

Gebruik Bluetooth-technologie om items te delen met andere Bluetooth-compatibele apparaten, zoals telefoons of computers. U kunt de volgende soorten items verzenden:

- Foto's en video's
- Muziek en andere audiobestanden
- Webpagina's

Zorg ervoor dat de Bluetooth-functie op het ontvangende apparaat is ingeschakeld en dat het apparaat zichtbaar is voor andere Bluetooth-apparaten.

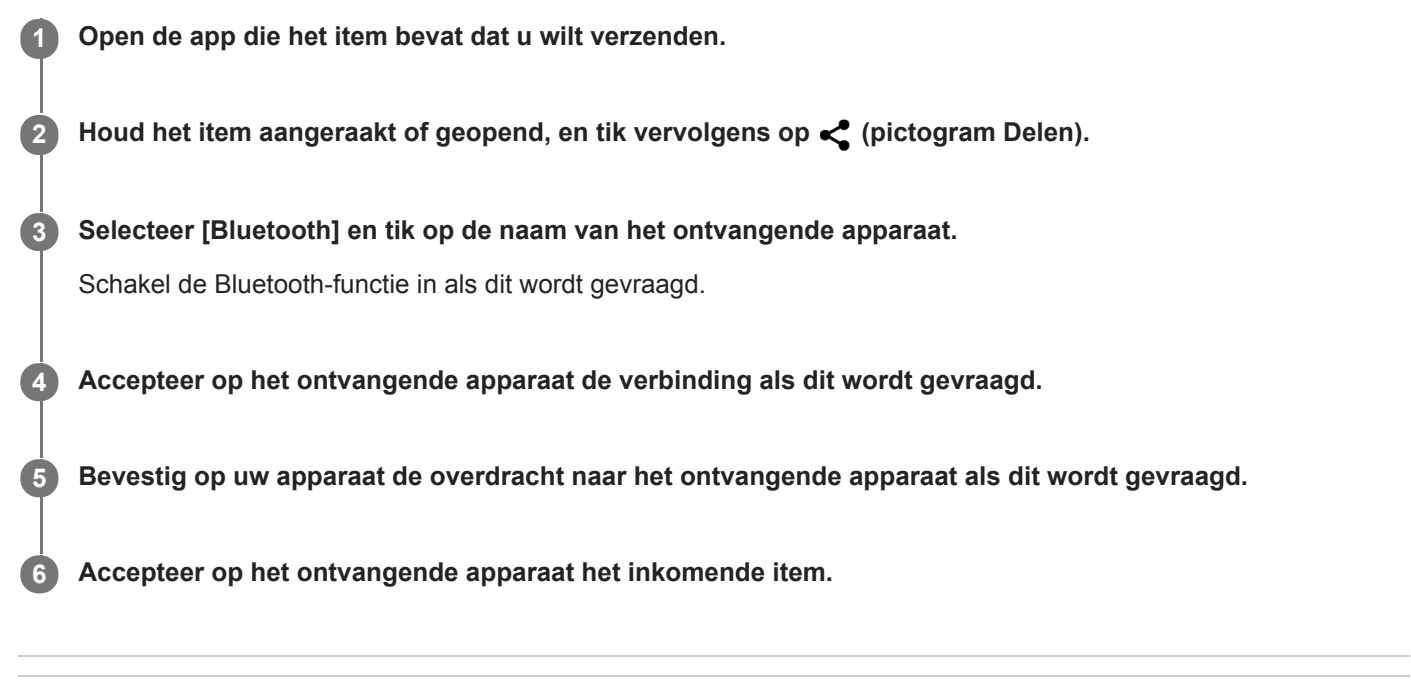

#### Verwant onderwerp

- De Bluetooth-functie in- of uitschakelen
- Items ontvangen met Bluetooth-technologie

### Items ontvangen met Bluetooth-technologie

Gebruik Bluetooth-technologie om items te delen met andere Bluetooth-compatibele apparaten, zoals telefoons of computers. U kunt de volgende soorten items ontvangen:

- Foto's en video's
- Muziek en andere audiobestanden
- Webpagina's

Zorg dat de Bluetooth-functie is ingeschakeld en zichtbaar is voor andere Bluetooth-apparaten.

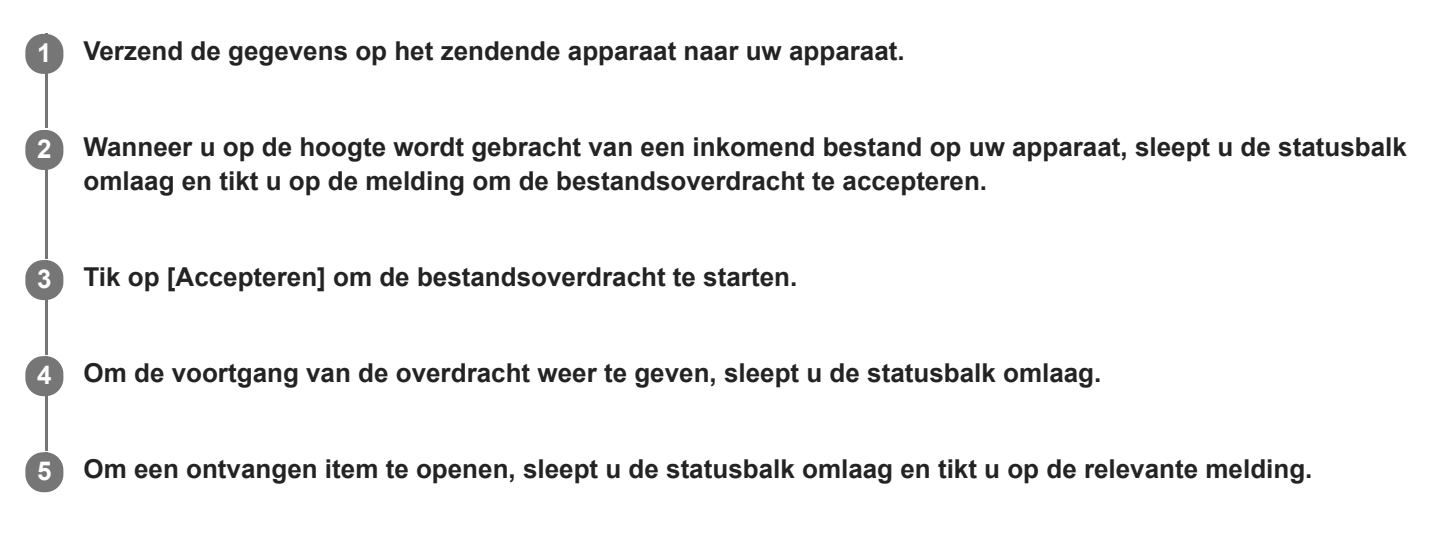

### Bestanden bekijken die u hebt ontvangen met behulp van een Bluetooth-verbinding

- 1. Ga naar en tik op [Instellingen] > [Apparaatverbinding] > [Verbindingsvoorkeuren].
- 2. Tik op [Bestanden ontvangen via Bluetooth].

#### Verwant onderwerp

- De Bluetooth-functie in- of uitschakelen
- Items verzenden met Bluetooth-technologie

Smartphone Xperia 5 II XQ-AS52/XQ-AS62/XQ-AS72

# Vergroting

2

U kunt zoomen of vergroten om de zichtbaarheid van het scherm van het apparaat te verbeteren.

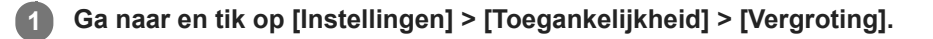

Selecteer een optie en tik op de schakelaar om de functie in te schakelen.

### Inzoomen en alles groter maken

- 1. Afhankelijk van de geselecteerde vergroting, tikt u drie keer op het scherm, of tikt u eerst op 🛉 (Knop toegankelijkheid) en tikt u vervolgens op het scherm.

### Het scherm tijdelijk vergroten

- 2. Sleep met uw vinger over het scherm om het vergrote gebied te verplaatsen. Om het vergroten te stoppen, haalt u uw vinger van het scherm af.

#### Hint

In bepaalde applicaties kunt u ook in- of uitzoomen door een gebied te knijpen.

# Lettergrootte

U kunt de standaardgrootte van de tekst die op het apparaat wordt weergegeven vergroten.

**Ga naar en tik op [Instellingen] > [Toegankelijkheid] > [Lettergrootte].** 

**2** Gebruik de schuifregelaar om de gewenste lettergrootte in te stellen.

### Kleurcorrectie

U kunt aanpassen hoe kleuren op het scherm worden weergegeven voor gebruikers die kleurenblind zijn of moeite hebben kleuren te onderscheiden.

**Ga naar en tik op [Instellingen] > [Toegankelijkheid] > [Kleurcorrectie].** 

**2** Tik op de schakelaar [Kleurcorrectie gebruiken] om de functie in te schakelen.

**3** Tik op [Correctiemodus] en selecteer een geschikte kleurgevoeligheid.

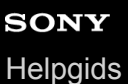

### TalkBack

1

TalkBack is een service die het scherm voorleest voor mensen met een visuele handicap. TalkBack gebruikt gesproken feedback om gebeurtenissen en handelingen die op het apparaat worden uitgevoerd te beschrijven. TalkBack beschrijft de gebruikersinterface en leest softwarefouten, meldingen en berichten voor.

Ga naar en tik op [Instellingen] > [Toegankelijkheid] > [TalkBack].

Tik op de schakelaar en tik vervolgens op [Toestaan].

#### Opmerking

• Tik op [Instellingen] en tik vervolgens twee keer ergens op het scherm om de spraak-, feedback- en aanraakvoorkeuren voor TalkBack te wijzigen.

#### Hint

TalkBack start een zelfstudie onmiddellijk nadat u de functie hebt ingeschakeld. Als u de zelfstudie wilt afsluiten, tikt u op (knop Vorige) en tikt u vervolgens twee keer ergens op het scherm.

#### TalkBack uitschakelen

- 1. Ga naar en tik op [Instellingen] en tik vervolgens twee keer ergens op het scherm.
- 2. Tik op [Toegankelijkheid] en tik vervolgens twee keer ergens op het scherm.
- 3. Tik op [TalkBack] en tik vervolgens twee keer ergens op het scherm.
- 4. Tik op de schakelaar en tik vervolgens twee keer ergens op het scherm.
- **5**. Tik op [Stoppen] en tik vervolgens twee keer ergens op het scherm.

2

Smartphone Xperia 5 II XQ-AS52/XQ-AS62/XQ-AS72

# Overige instellingen voor toegankelijkheid

U kunt de grootte van alle elementen op het scherm groter of kleiner maken (Weergavegrootte), de linker en rechter audiokanalen hetzelfde geluid laten afspelen (Monogeluid), of met het apparaat bedienen met een of meer switches (toegang via een switch).

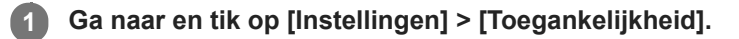

Tik op de optie die u wilt bewerken, en stel daarna de gewenste waarde of instelling in.

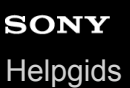

# **Real-Time Tekst**

Real-Time Text (RTT) is een tekstservice die door providers in bepaalde landen/gebieden wordt geleverd. Hiermee wordt elk teken in een bericht voorgelezen terwijl het wordt getypt. Neem contact op met uw provider om te weten of RTT beschikbaar is met uw abonnement. Denk eraan dat de telefoon een SIM-kaart moet hebben om met behulp van RTT contact te kunnen opnemen met 911 in de Verenigde Staten. Ga voor meer informatie over het gebruik van RTT op uw telefoon naar https://support.google.com/accessibility/android.

# Over de applicatie Ondersteuning

Gebruik de applicatie Ondersteuning om informatie over het apparaat en de software te zoeken. U kunt onderwerpen over ondersteuning lezen en handige applicaties gebruiken, zoals een apparaattestprogramma.

### Opmerking

• De contactgegevens van Ondersteuning vindt u in het menu Contact met ons opnemen, ook zonder een netwerkverbinding.

🛛 Ga naar en tik op 😢 (pictogram Ondersteuning).

#### Hint

• Voor de best mogelijke ondersteuning maakt u verbinding met het internet wanneer u de Ondersteuning-app gebruikt.
## **SONY** Helpgids

Smartphone Xperia 5 II XQ-AS52/XQ-AS62/XQ-AS72

## Algemeen

Deze Helpgids is zonder enige garantie uitgegeven door Sony Mobile Communications Inc. (hierna "Sony Mobile" genoemd) of een van de lokale vestigingen. Sony Mobile kan te allen tijde en zonder voorafgaande kennisgeving verbeteringen en wijzigingen in deze Helpgids aanbrengen op grond van typografische fouten, onjuiste of achterhaalde informatie, of verbeteringen in programmatuur en/of apparatuur. Dergelijke wijzigingen worden echter wel in nieuwe uitgaven van deze Helpgids verwerkt. Alle afbeeldingen zijn uitsluitend bedoeld ter illustratie en geven wellicht geen exacte voorstelling van het eigenlijke apparaat.

Alle hierin genoemde namen van producten en bedrijven zijn handelsmerken of gedeponeerde handelsmerken van hun respectieve eigenaren. Alle andere handelsmerken zijn het eigendom van hun respectieve eigenaren. Alle rechten die hierin niet uitdrukkelijk worden verleend, zijn voorbehouden. Ga naar www.sonymobile.com/legal/ voor meer informatie. In deze Helpgids kan worden verwezen naar services of applicaties die door derden worden aangeboden. Voor gebruik van dergelijke programmering of services kunnen een afzonderlijke registratie bij de andere partij, betaling van kosten of verstrekking van creditcardgegevens vereist zijn. Ook kunnen er altijd aanvullende voorwaarden gelden voor gebruik, wijziging, onderbreking en beëindiging. Raadpleeg vóór gebruik de voorwaarden en het toepasselijke privacybeleid op de website wanneer u applicaties opent op of via de website van derden. Sony Mobile biedt geen garantie voor de beschikbaarheid of prestaties van applicaties en websites van derden en services die worden aangeboden door derden. In het geval de software die wordt geleverd op of in combinatie met uw apparaat, wordt geleverd met aanvullende voorwaarden, zullen deze voorwaarden tevens van toepassing zijn op uw eigendom en gebruik van de software. Uw apparaat heeft de mogelijkheid om extra inhoud, bijvoorbeeld muziek of video's, te downloaden, op te slaan en door te sturen. Het gebruik van deze inhoud kan beperkt of verboden zijn als gevolg van de rechten van derden, waaronder maar niet beperkt tot beperking onder de wet op de auteursrechten. U, en niet Sony Mobile, bent volledig verantwoordelijk voor extra inhoud die is gedownload naar of doorgestuurd vanaf uw apparaat. Controleer voordat u extra inhoud gebruikt, of het voorgenomen gebruik is toegestaan onder licentie of op andere wijze is geautoriseerd. Sony Mobile biedt geen garantie omtrent de juistheid, integriteit of kwaliteit van extra inhoud of alle andere inhoud van derden. Sony Mobile is onder geen enkele omstandigheid aansprakelijk voor onjuist gebruik door u van extra inhoud of andere inhoud van derden.

Dit product is in licentie gegeven uit hoofde van MPEG-4 visual- en AVC-patentportfoliolicenties voor het persoonlijk en niet-commercieel gebruik door een consument voor (i) het coderen van video in overeenstemming met de MPEG-4 visual-standaard ("MPEG-4 video") of de AVC-standaard ("AVC video") en/of (ii) het decoderen van MPEG-4- of AVC-video die door een consument voor persoonlijk en niet-commercieel gebruik is gecodeerd en/of is verkregen van een leverancier van video aan wie licentie is verleend door MPEG LA om MPEG-4- en/of AVC-video te verstrekken. Voor enig ander gebruik wordt geen licentie toegekend, expliciet noch impliciet. Extra informatie, waaronder informatie over promotioneel, intern en commercieel gebruik en over licenties, kan worden verkregen van MPEG LA, L.L.C. Zie www.mpegla.com. Decoderingstechnologie voor MPEG Layer-3 audio onder licentie van Fraunhofer IIS en Thomson. **Opmerking:** Sony Mobile raadt gebruikers aan een back-up te maken van hun persoonlijke gegevens en informatie. SONY MOBILE IS NIET AANSPRAKELIJK VOOR ENIG VERLIES, WISSEN EN/OF OVERSCHRIJVEN VAN PERSOONLIJKE GEGEVENS OF BESTANDEN DIE ZIJN OPGESLAGEN OP UW APPARAAT (INCLUSIEF MAAR NIET BEPERKT TOT CONTACTEN, MUZIEK EN FOTO'S) ALS GEVOLG VAN ENIGE UPDATE VAN UW APPARAAT VIA EEN VAN DE METHODEN BESCHREVEN IN DEZE HELPGIDS OF DOCUMENTATIE. IN GEEN GEVAL ZAL DE TOTALE AANSPRAKELIJKHEID VAN SONY MOBILE OF DIENS LEVERANCIERS JEGENS UV/OP ALLE SCHADE VERLIES HERENEN VAN HET GESCHIL (HETZILIONDER CONTRACT HETZILIALS

U VOOR ALLE SCHADE, VERLIEZEN EN REDENEN VAN HET GESCHIL (HETZIJ ONDER CONTRACT HETZIJ ALS ONRECHTMATIGE DAAD, INCLUSIEF MAAR NIET BEPERKT TOT NALATIGHEID OF ANDERSZINS) HOGER ZIJN DAN HET FEITELIJKE BEDRAG DAT U VOOR UW APPARAAT HEBT BETAALD.

©2020 Sony Mobile Communications Inc.

Alle rechten voorbehouden.

F-173-100-31 Copyright 2020 Sony Mobile Communications Inc.

Smartphone Xperia 5 II XQ-AS52/XQ-AS62/XQ-AS72

## Garantie, SAR en gebruiksinstructies

Voor informatie over garantie, SAR (Specific Absorption Rate) en veiligheidsrichtlijnen leest u de Belangrijke informatie in [Instellingen] > [Over de telefoon] > [Juridische informatie] op het apparaat.

F-173-100-31 Copyright 2020 Sony Mobile Communications Inc.